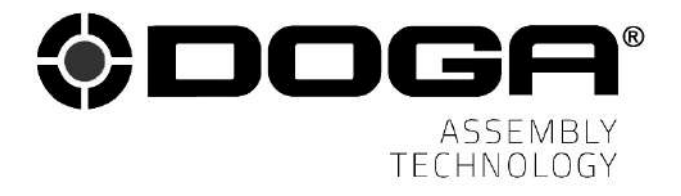

Instruction manual

# WIRELESS DC TOOL Transducerized BMT series

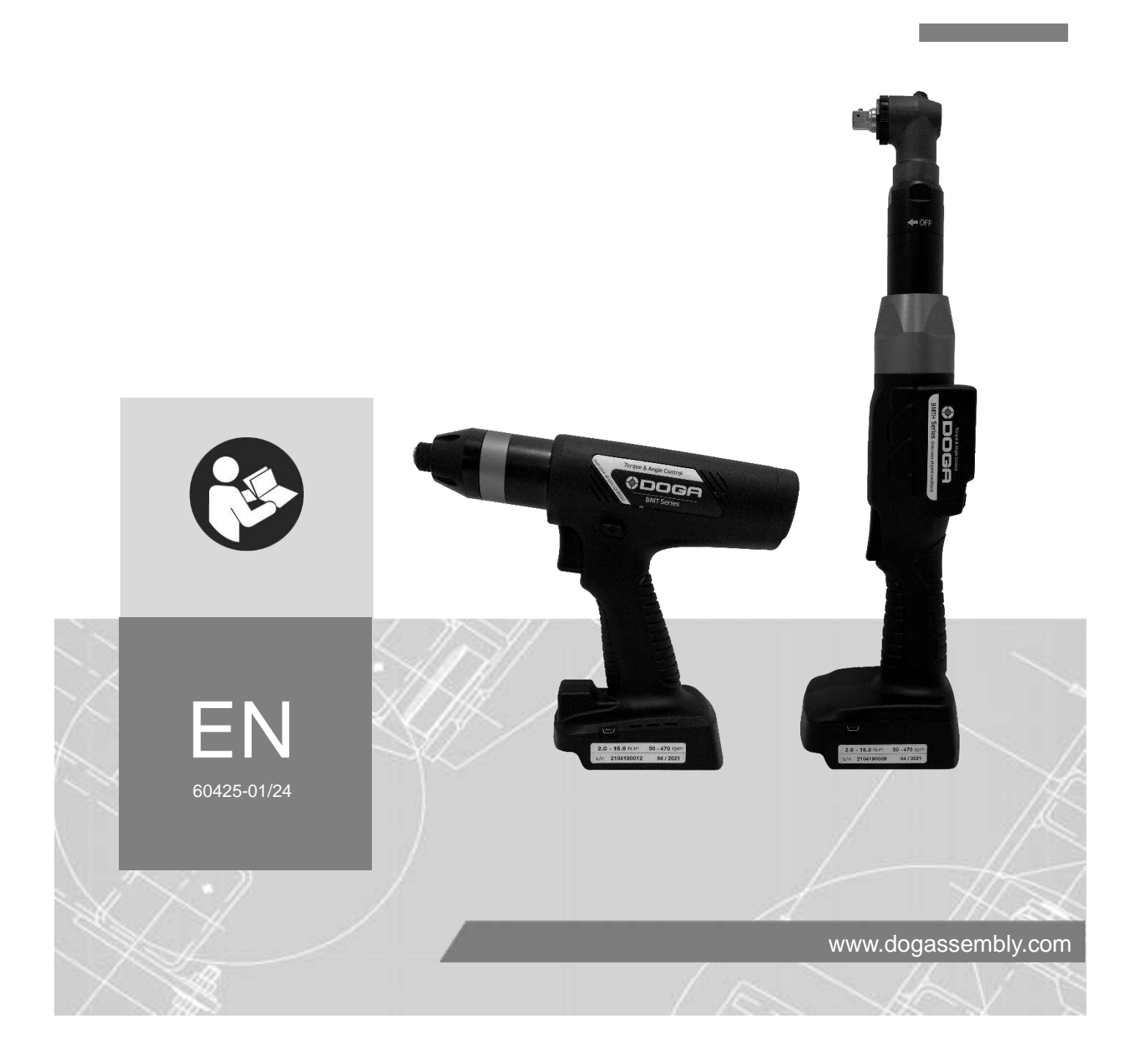

# CONTENTS

| Symbols                                                                | 4  |
|------------------------------------------------------------------------|----|
| 1. INFORMATION                                                         | 5  |
| 1.1 IMPORTANT                                                          | 5  |
| 1.2 Product refere nce                                                 | 5  |
| 1.3 Product description                                                | 5  |
| 1.4 Standard packing items                                             | 5  |
| 1.5 Main features                                                      | 6  |
| 1.6 System layout                                                      | 6  |
| 1.6.1 Connection to PC                                                 | 6  |
| 1.6.2 Connection to ParaMon-Pro X for Multiple tool management         | 6  |
| 2. BMT SPECIFICATIONS                                                  | 7  |
| 2.1 General specification                                              | 7  |
| 2.2 Model specification                                                | 7  |
| 2.3 Auto Speed by torque setting                                       | 8  |
| 2.4 Screwdriver dimension and layout                                   | 10 |
| 2.4.1 Tool dimension                                                   |    |
| 2.4.2 Layout                                                           |    |
| 2.4.3 BMT tool with built-in scanner                                   | 11 |
| 3. BATTERY & CHARGER SPECIFICATIONS                                    | 12 |
| 3.1 Battery                                                            | 12 |
| 3.1.1 Specification                                                    |    |
| 3.1.2 Battery pin configuration                                        |    |
| 3.1.3 Use                                                              |    |
| 3.1.4 Battery safety rules                                             |    |
| 3.2 Battery charger                                                    | 13 |
| 3.2.1 Specification                                                    |    |
| 3.2.2 LED display                                                      |    |
| 3.2.3 Charger Safety Rules                                             |    |
| 4. OPERATION                                                           | 14 |
| 4.1 Screen display structure                                           | 14 |
| 4.2 Operation mode                                                     | 14 |
| 4.3 Power Information & Setting mode                                   | 15 |
| 4.3.1 Power information                                                |    |
| 4.3.2 Torque setting / Speed setting                                   |    |
| 4.3.3 Count cancel (last count)                                        |    |
| 4.4 Network information display                                        | 17 |
| 5. 5. CONNECTIONS OVERVIEW                                             | 18 |
| 5.1 USB connection                                                     | 18 |
| 5.2 Wi-Fi connection to PC, smartphone or tablet via access point (AP) | 18 |
| 5.3 Wi-Fi connection to ParaMon-Pro X (option)                         | 18 |
| 6. FASTENING PARAMETERS FOR PRESET                                     | 19 |
| 7. SCREWDRIVER SETUP with ParaMon & Web server                         | 20 |
| 7.1 Connection                                                         | 20 |
| 7.2 Features comparaison                                               | 20 |
| 7.3 ParaMon                                                            | 20 |
| 8. BMT WEB SERVEUR                                                     | 21 |

1

| 8.1. Login                                               | 21 |
|----------------------------------------------------------|----|
| 8.2 Parameter - Fastening setting                        | 21 |
| 8.3 Parameter - Advanced functions                       | 24 |
| 8.3.1 Free reverse rotation before fastening ${ m ll}$   |    |
| 8.3.2 Angle after torque up ③                            |    |
| 8.3.3 Engaging Torque detection ②                        |    |
| 8.3.4 Thread tapping ④                                   | 27 |
| 8.4 Parameter – Multisequence setting                    |    |
| 8.4.1 Command details                                    |    |
| 8.4.2 Example of Multisequence step program              |    |
| 8.5 Parameter – Controller setting                       |    |
| 8.6 Parameter – Network Setting                          |    |
| 8.7 Monitoring - Real Time                               |    |
| 8.8 Monitoring - Graph                                   |    |
| 8.9 Monitoring - Remote control                          |    |
| 8.10 System                                              |    |
| 9. FIRMWARE UPGRADE                                      |    |
| 10. MODBUS COM PROTOCOL                                  | 40 |
| 11. MAINTENANCE                                          | 41 |
| 11.1 Maintenance                                         | 41 |
| 11.2 Trouble shooting                                    | 41 |
| 11.3 Error code                                          |    |
| 11.3.1 System errors                                     |    |
| 11.3.2 Fastening errors                                  |    |
| 11.4 Spare parts                                         |    |
| 11.5 Hotline                                             |    |
| 11.5.1 For any information regarding the use of the tool |    |
| 11.5.2 For any information regarding troubleshooting     |    |
| 11.6 After-sales Returns                                 | 45 |
| 11.6.1 Download the after-sales return form              |    |
| 11.6.2 Send your equipment                               |    |
| 11.7 On-site repair                                      |    |
| 11.8 Waranty                                             |    |
| 12. SAFETY                                               | 47 |
| 12.1 General dispositions                                |    |
| 12.2 Work area                                           |    |
| 12.3 Electrical safety                                   | 47 |
| 12.4 Personnal safety                                    |    |
| 12.5 Tool use and care                                   |    |
| 12.6 Service                                             |    |
| 12.7 Contra-indications                                  |    |
| 13. STANDARDS                                            | 50 |
| 13.1 Manufacturer details                                |    |
| 13.2 Markings                                            |    |
| 13.3 Transport and storage                               |    |
| 13.3.1 Transport                                         |    |
| 13.3.2 Storage                                           |    |

| 13.4 WEEE recycling and end of service life | 51 |
|---------------------------------------------|----|
| 13.4.1 Collection and recycling scheme      | 51 |
| 13.4.2 Collection points                    |    |
| 14. APPENDICES                              |    |
| 14.1 EC Declaration of Conformity           |    |
| 14.2 Parameter details and factory settings |    |
|                                             |    |

## **REMARKS ABOUT THE MANUAL**

Symbols

|                | Information                                                                                                |
|----------------|----------------------------------------------------------------------------------------------------|
| $(\mathbf{l})$ | This warning statement indicates important information (for example: damage to property), but no hazard.   |
|                |                                                                                                    |
| $\bigcirc$     | Information                                                                                                |
| (X)            |                                                                                                    |
| <b>U</b>       | Information to view in your customer area on the <u>www.doga.fr</u> web site.                              |
|                |                                                                                                    |
| ^              | Caution                                                                                                    |
| /!\            | This warning statement indicates a low risk that may lead to minor or moderate injuries if not avoided.    |
|                |                                                                                                    |
| (îh            | Wear personal protection equipment                                                                         |
| וימחק          |                                                                                                    |
|                | This symbol indicates the need to wear protective gloves.                                                  |
|                |                                                                                                    |
|                | Warning                                                                                                    |
| Δ              |                                                                                                    |
|                | This warning statement indicates a moderate risk that may lead to severe or fatal injuries if not avoided. |

## 1. INFORMATION

#### **1.1 IMPORTANT**

The tool supplied with this manual may have been modified to meet specific needs.

If this is the case, when ordering a replacement or spare parts, please indicate the tool item code and serial number written on shipping note, or contact **DOGA** at **+33 1 30 66 41 41** indicating the approximate delivery date. In this way, you will be sure to get the required tool and/or parts.

#### **1.2 Product reference**

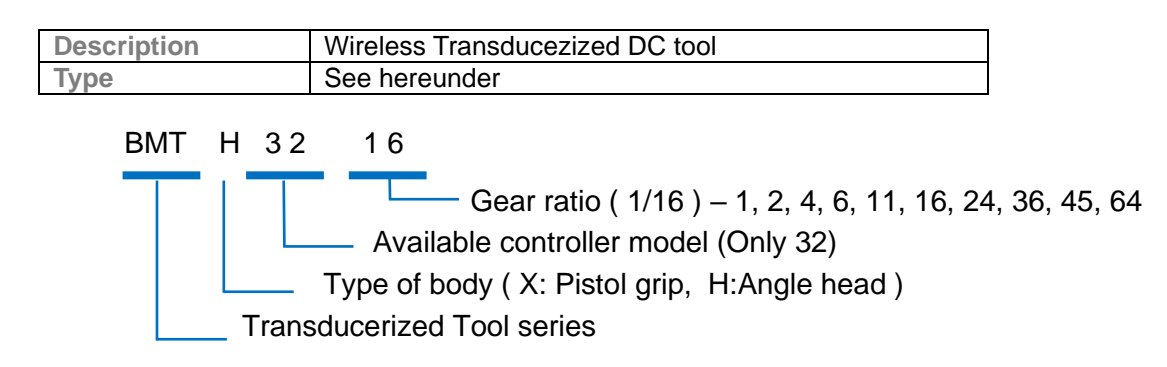

#### **1.3 Product description**

BMT tool is a wireless transducerized torque and angle control screwdriver.

#### 1.4 Standard packing items

|                              | BMT tool |
|------------------------------|----------|
| BMT tool                     | X 1      |
| USB-A to mini-USB B cable    | X 1      |
| CE declaration of conformity | X 1      |
| Calibration test certificate | X 1      |

Battery and battery charger sold separately.

## 1.5 Main features

Torque transducerized and angle encoder

Digital torque and angle program in 15 preset numbers and 2 multi step sequence programs

AMOLED color display

Auto speed setting by torque

Monitoring fastening quality and count of screw numbers

Error information by code display

Easy parameter setting and monitoring by ParaMon (PC software) & Web Server

Real time torque data and curve display

Modbus protocol

USB, Wi-Fi (2,4 GHz & 5 GHz)

#### 1.6 System layout

#### 1.6.1 Connection to PC

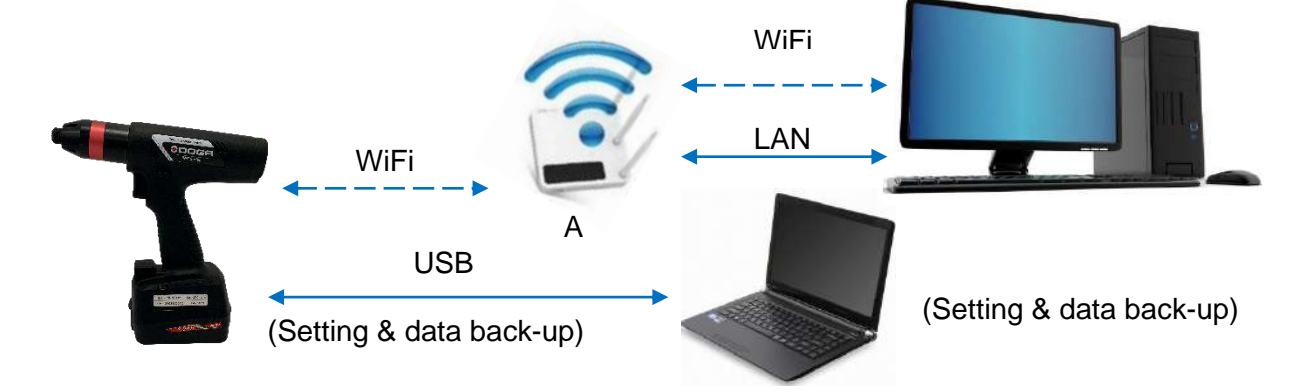

#### 1.6.2 Connection to ParaMon-Pro X for Multiple tool management

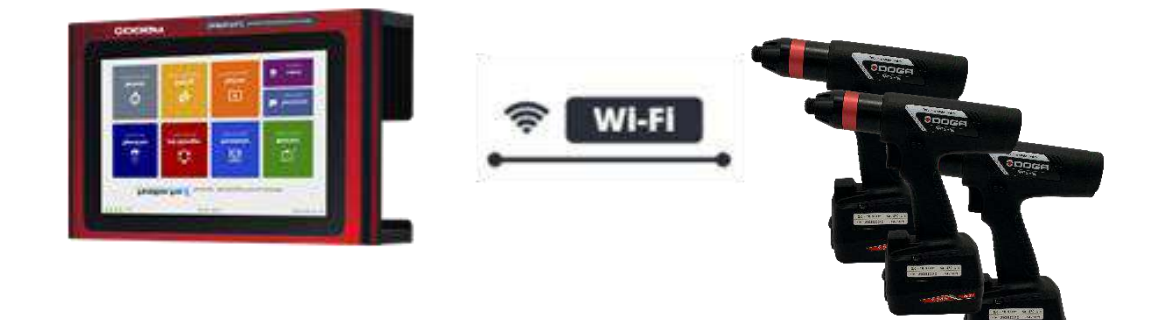

# 2. BMT SPECIFICATIONS

## 2.1 General specification

| Specification     |                                                         |  |
|-------------------|---------------------------------------------------------|--|
| Electric power    | 25,2 VCC, 3 A max                                       |  |
| Motor             | Swiss DC servo motor                                    |  |
| Torque measurment | Integrated transducer                                   |  |
| Wi-Fi             | IEEE 802.11a/b/g/n 2,4 GHz & 5 GHz                      |  |
| Weight            | 0,9 - 1,9 kg (without battery)                          |  |
| Speed             | Auto speed by torque setting                            |  |
| Data menory       | Total 65,000 data                                       |  |
| USB               | Mini USB type B port                                    |  |
| Dispaly           | 1.29" AMOLED color display                              |  |
| No. of preset     | 15 preset programing + 2 multisequences by USB or Wi-Fi |  |

## 2.2 Model specification

| Туре       | Model    | Torque<br>(Nm) | Speed<br>(tr/min) | Weight<br>(kg) | Standard<br>Bit socket |
|------------|----------|----------------|-------------------|----------------|------------------------|
|            | BMT3204  | 0,4 ~ 4,5      | 100-1800          | 1,0            | Hex 1/4"               |
|            | BMT3206  | 0,6 ~ 6,5      | 100-1250          | 1,0            | Hex 1/4"               |
| Pistol     | BMT3211  | 1,5 ~ 11,5     | 50-690            | 1,1            | Hex 1/4"               |
|            | BMT3216  | 2 ~ 16         | 50-470            | 1,1            | Hex 1/4"               |
|            | BMT3224  | 4 ~ 24         | 50-310            | 1,1            | SQ 3/8" or Hex 1/4"    |
| Angle head | BMTH3204 | 0,4 ~ 4,5      | 100-1800          | 1,4            | SQ 3/8" or Hex 1/4"    |
|            | BMTH3206 | 0,8 ~ 6,5      | 100-1250          | 1,4            | SQ 3/8" or Hex 1/4"    |
|            | BMTH3211 | 1,5 ~ 11,5     | 50-690            | 1,6            | SQ 3/8" or Hex 1/4"    |
|            | BMTH3216 | 2 ~ 16         | 50-470            | 1,6            | SQ 3/8" or Hex 1/4"    |
|            | BMTH3224 | 4 ~ 24         | 50-310            | 1,6            | SQ 3/8" or Hex 1/4"    |
|            | BMTH3236 | 5 ~ 32         | 50-200            | 1,7            | SQ 3/8"                |
|            | BMTH3245 | 6 ~ 40         | 50-160            | 1,7            | SQ 3/8" or SQ 1/2"     |
|            | BMTH3264 | 8 ~ 50         | 50-115            | 1,9            | SQ 3/8" or SQ 1/2"     |

## 2.3 Auto Speed by torque setting

#### Speed range : Available setting range by manual

Auto speed by torque setting : Safe speed not exceeding over torque by rotation inertia under the testing conditions described on the chart

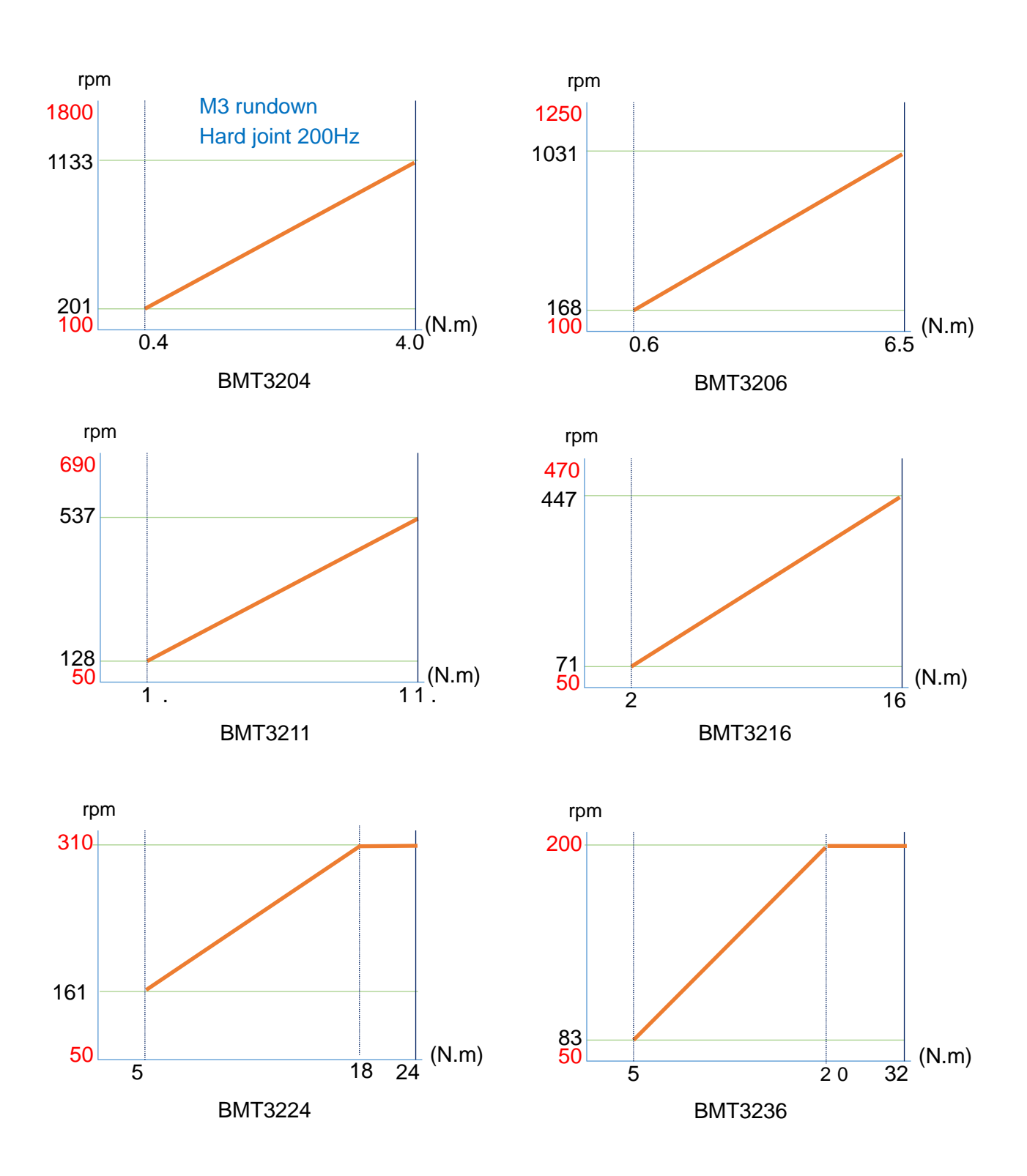

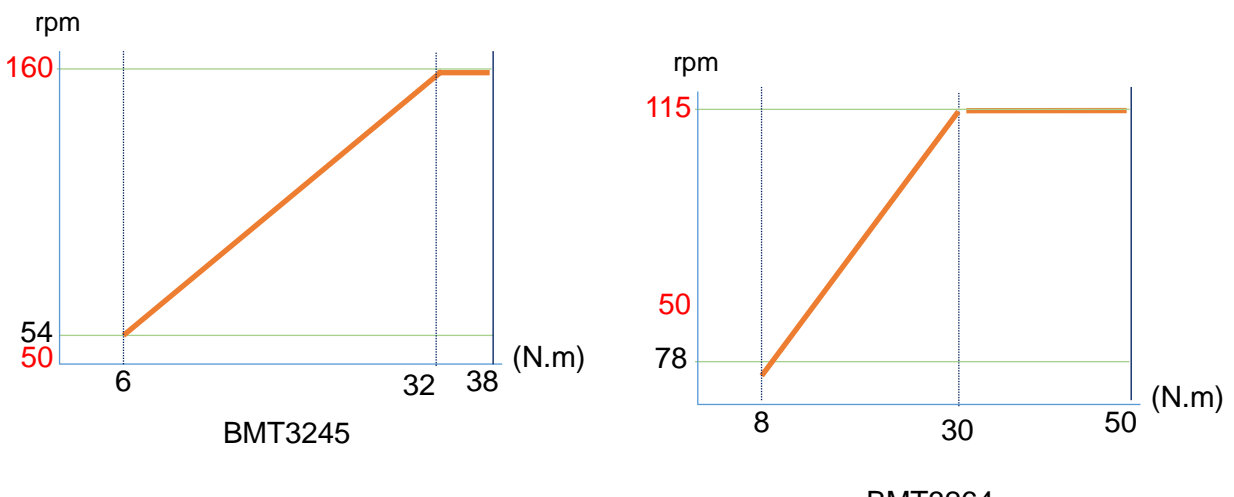

BMT3264

## 2.4 Screwdriver dimension and layout

#### 2.4.1 Tool dimension

BMT et BMTH : unit in mm

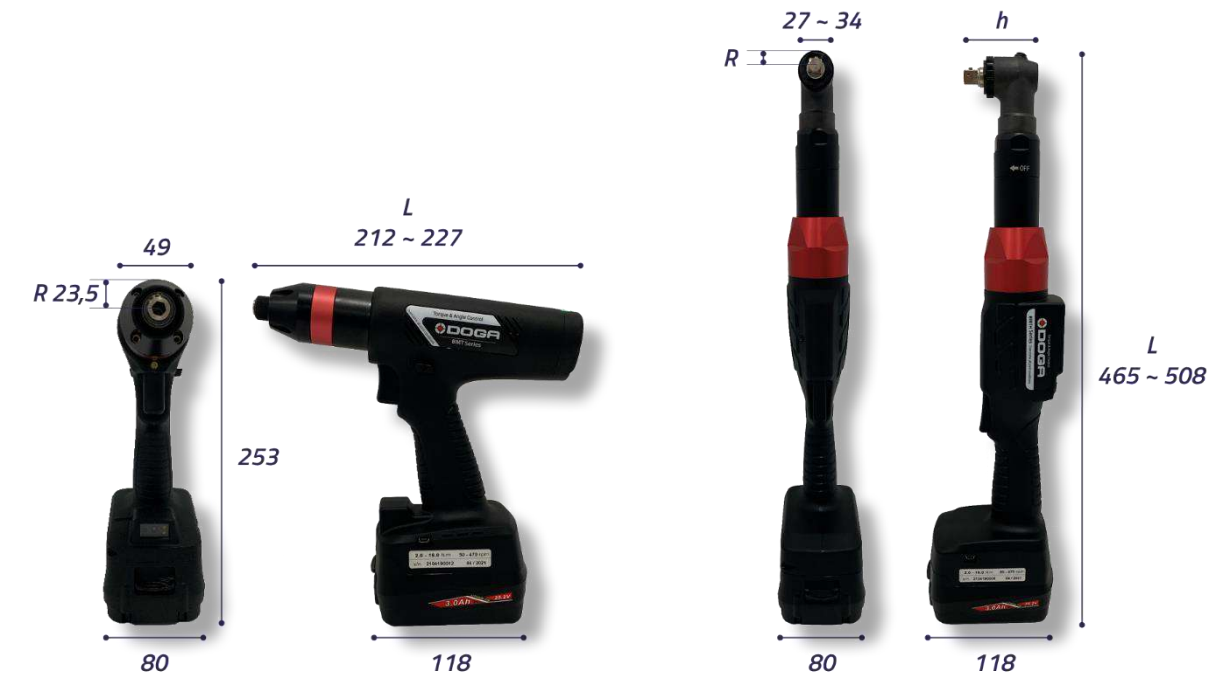

#### 2.4.2 Layout

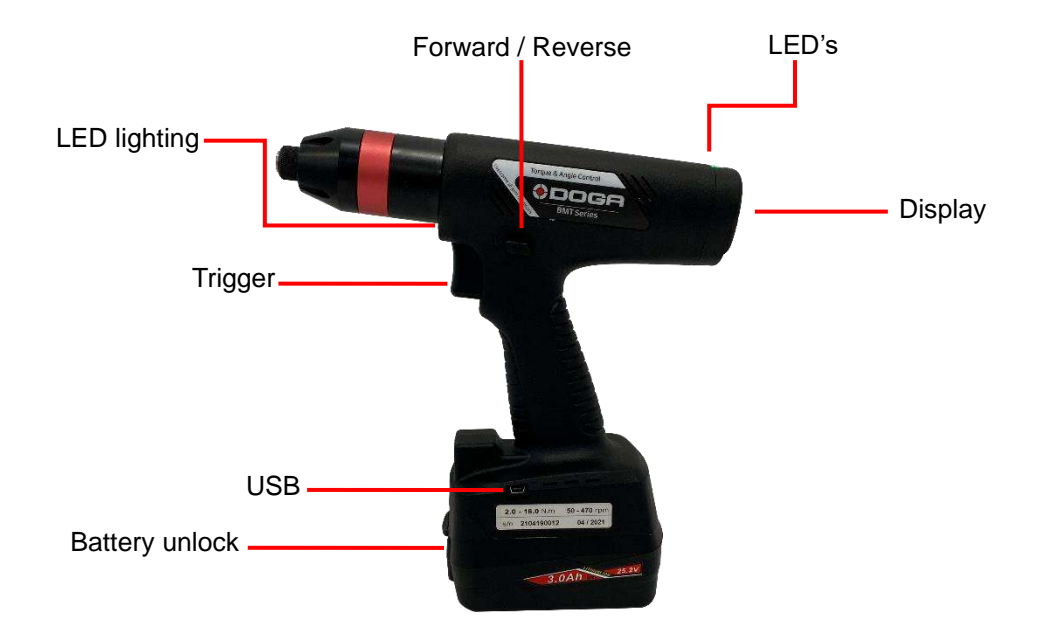

#### 2.4.3 BMT tool with built-in scanner

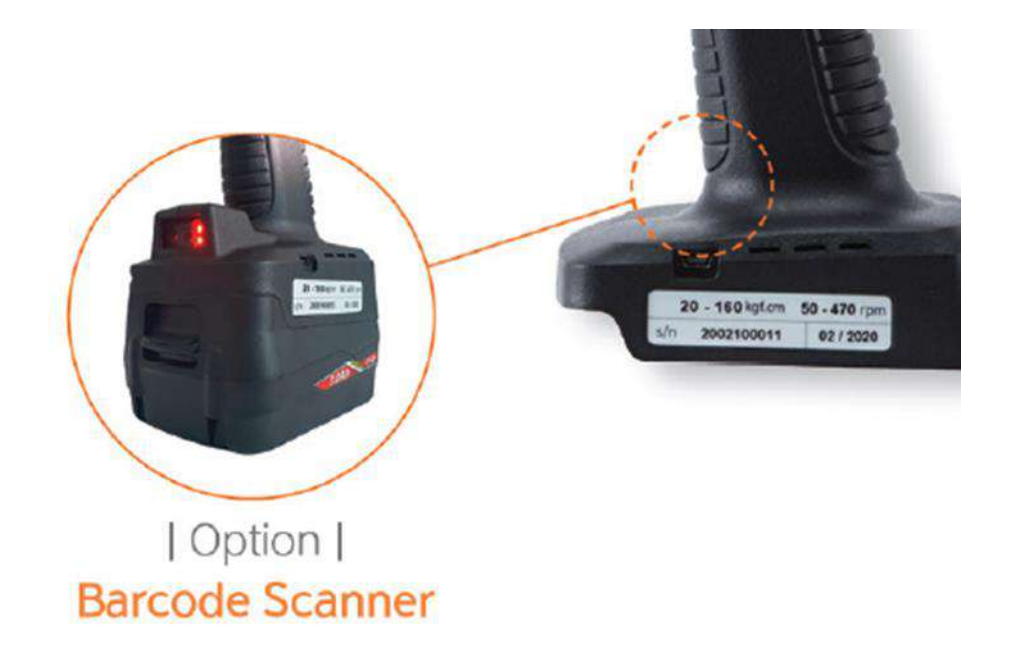

Barcode scanner work when trigger is pulled quickly 2 times.

LED turn on when barcode scan start.

Center the red circle on the barcode.

Scanning is complete then LED turn off.

| Specification                          |                                                                                                    |  |
|----------------------------------------|----------------------------------------------------------------------------------------------------|--|
| Barcode type                           | 1D and 2D, QR code -                                                                                                    |  |
| Length                                 | Maximum read size is 32 character                                                                                                    |  |
| Traceability                           | Barcode data is saved in memory with fastening data. (Max. 65,000) and also merged to Modbus last tightening datas (registers 3200 to 3229) |  |
| Change preset automatically by barcode | ParaMon, ParaMon-Pro X can set barcode list.<br>Judged start /end character can be set for each save barcode                                |  |
| Max number of barcode saved            | 30                                                                                                    |  |

## **3. BATTERY & CHARGER SPECIFICATIONS**

#### 3.1 Battery

#### 3.1.1 Specification

| Specification                  |                           |  |
|--------------------------------|---------------------------|--|
| Model                          | BL25201                   |  |
| Voltage / Capacity /<br>Energy | 25,2 V / 3,0 Ah / 75,6 Wh |  |
| Number of cells                | 3,6 V x 7 cells           |  |
| Weight                         | 0,5 kg                    |  |

#### 3.1.2 Battery pin configuration

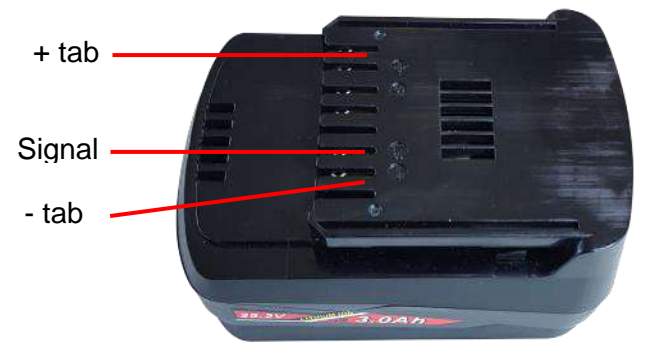

#### 3.1.3 Use

- Your battery is not fully charged at the time of purchase
- Be sure to charge the battery before first use or storage.
- Remove the battery when the tool is in idle for a long time.
- Recharge the battery once every 6 months even if the battery is not in use.

#### 3.1.4 Battery safety rules

- Do not charge battery when temperature is below 0°C or above 40°C
- Use the specified charger only.
- Do not touch the terminals with any conductive material.
- Do not expose battery to water, rain or condensation.
- A battery short circuit can cause large current flow, overheating, possibly burns and even a break down.
- Do not disassemble battery , take it to a qualified service center when repair is required.
- Incorrect reassembly may result in a risk of electric shock or fire.
- Do not store the tool and battery in locations where the temperature may reach or exceed 50°C
- Do not incinerate the battery even if it is severely damaged or worn out. The battery pack can explode in a fire.
- Be carefull not to drop, shake or strike the battery.
- Do not charge inside a box or container of any kind. The battery must be placed in a well ventilated area during charging.
- Do not dispose of battery into household waste, fire or water. Batteries should be collected, recycled or disposed of an environmentally-friendly manner. Call the authorized warranty centers for places to dispose of damaged or inoperable

#### 3.2 Battery charger

#### 3.2.1 Specification

| Specification         |                                       |  |
|-----------------------|---------------------------------------|--|
| Model                 | D25247A                               |  |
| Input                 | 220 - 240 VCA, 50/60 Hz, 1,05 A       |  |
| Output                | 25,2 VDC, 4,0 A                       |  |
| Fuse                  | 250 VAC T 3,15 A                      |  |
| Operating environment | 0 ~ 40°C / 15 ~ 80 % RH (without dew) |  |
| Full charging time    | ~ 53 minutes                          |  |
| Safety class          | Class II                              |  |
| Weight                | 0,6 kg                                |  |

#### 3.2.2 LED display

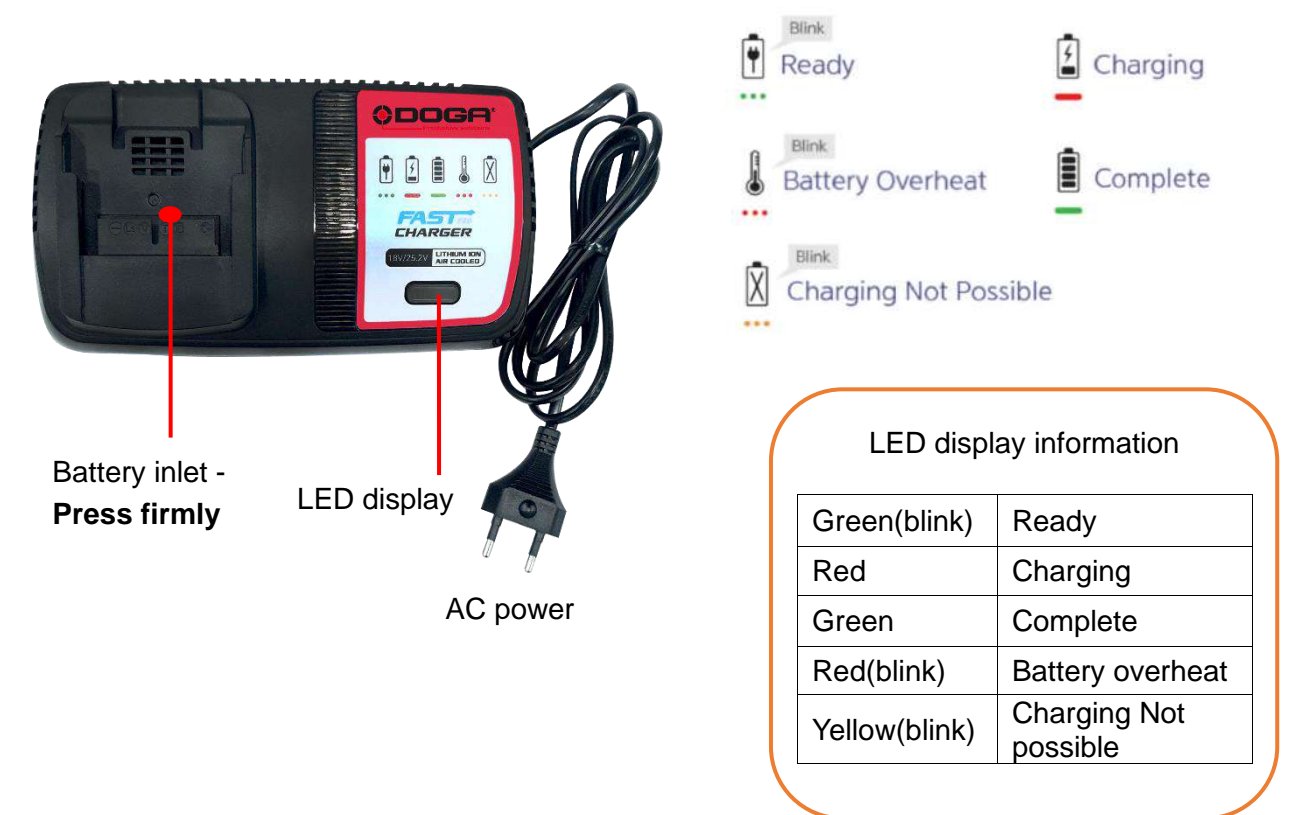

#### 3.2.3 Charger Safety Rules

- Caution: To reduce the risk of injury, charge only authorized batteries. Other types of battery may burst, causing personal injury and damage.
- Before using battery charger, read all instructions and cautionary marking on batteries, chargers and product using batteries.
- Do not allow anything to cover or clog the charger vents and cooling fan.
- Only indoor use : do not expose charger to rain, or wet conditions.
- Do not operate charger if it has been damaged in any way.
- Do not disassemble, take it to a qualified service center for repair.

## 4. OPERATION

#### 4.1 Screen display structure

Operation mode screen is a default screen when the screwdriver battery power connected.

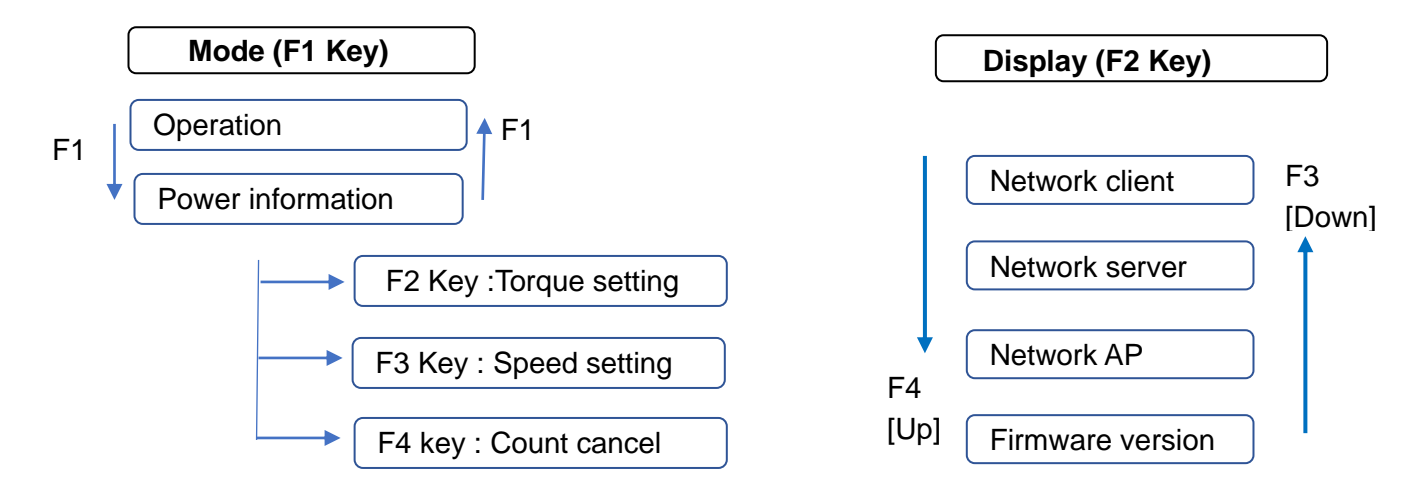

Information

F1 key can be locked in controller setting 'LCD button lock' function to prevent setting modification. All keys can be locked as well.

#### 4.2 Operation mode

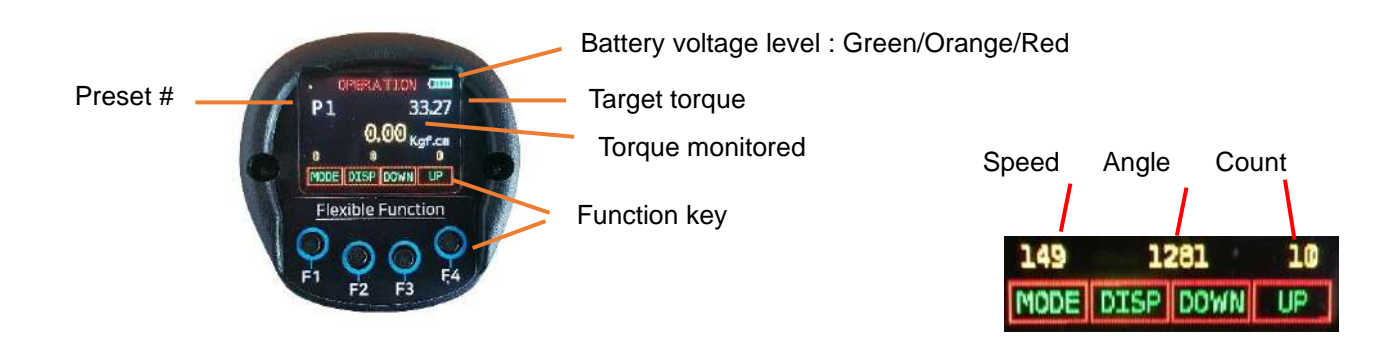

Information

Display enable preset can be set in controller settings - to allow only presets which can be used

| Кеу | Function | Description                             |
|-----|----------|-----------------------------------------|
| F1  | MODE     | Mode change from Operation to Setting   |
| F2  | DISP     | Display to show the network information |
| F3  | DOWN     | Select Preset # down                    |
| F4  | UP       | Select Preset # up                      |

#### 4.3 Power Information & Setting mode

#### 4.3.1 Power information

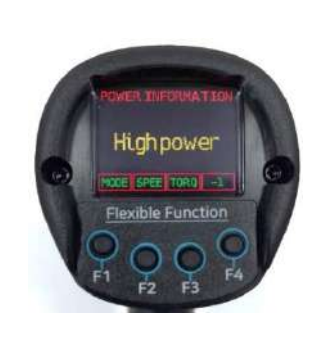

'High power' means that 25.2V battery is connected and screwdriver provides full specifications.

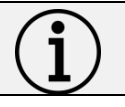

**Information** When battery voltage is low, screwdriver will automatically power off.

#### 4.3.2 Torque setting / Speed setting

Target torque and rundown speed can be modified for all presets.

From operation menu first select the preset with key F3[Down] or F4{Up] Press key F1[MODE] then press key F2 for speed or key F3 for torque. Speed can be modified manually only if 'AUTOSPEED' setting is off. All other parameters should be set with ParaMon or embedded web server

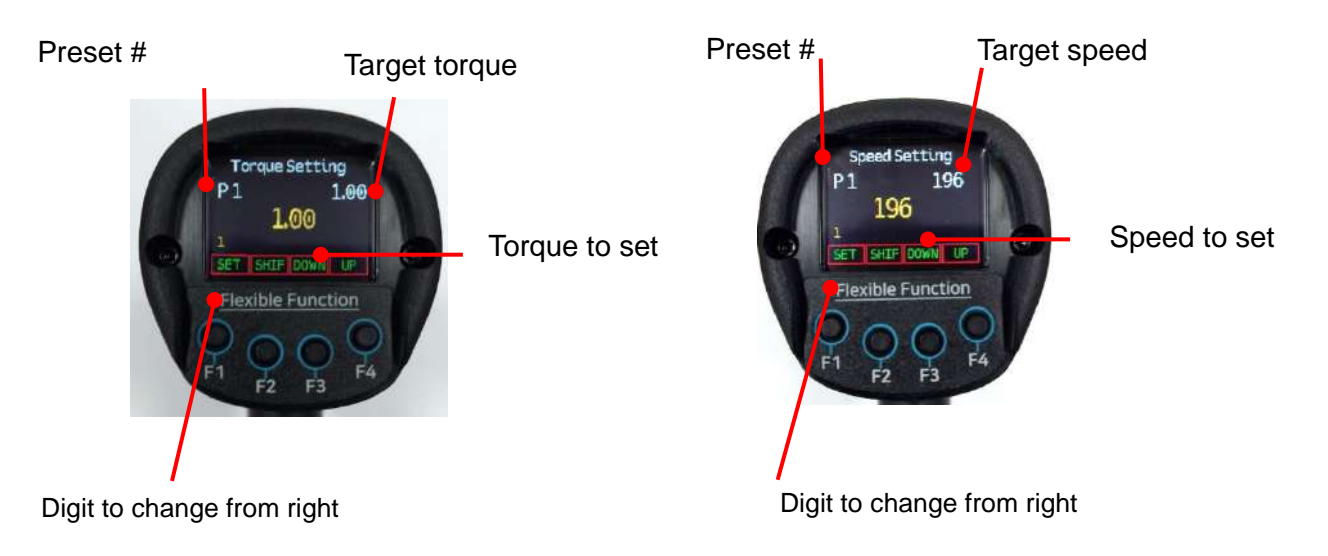

| Кеу | Function | Description                                          |
|-----|----------|------------------------------------------------------|
| F1  | SET      | Set the torque or speed and change mode to operation |
| F2  | SHIFT    | Shift the digits from right to left                  |
| F3  | DOWN     | Decrease number                                      |
| F4  | UP       | Increase number                                      |

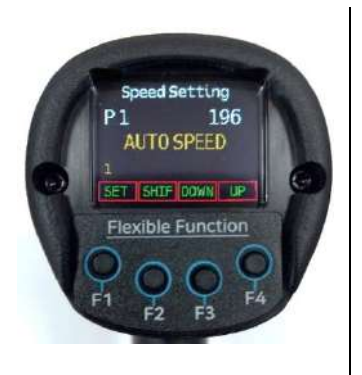

If AUTOSPEED - speed is automatically optimized by torque target.

#### 4.3.3 Count cancel (last count)

dedicated to Job management with ParaMon Pro X controller (option)

The last Fastening OK count can be canceled by pressing " -1 " count cancel key. From operation menu press key F1[MODE] then press key F4[-1]

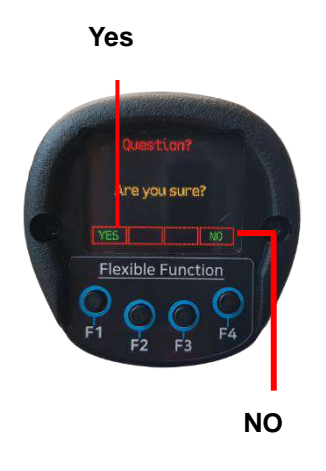

| Кеу | Function | Description               |
|-----|----------|---------------------------|
| F1  | Yes      | Confirm count cancel (-1) |
| F2  | -        | No use                    |
| F3  | -        | No use                    |
| F4  | No       | Return back to operation  |

## 4.4 Network information display

From operation menu press key F2[DISP]

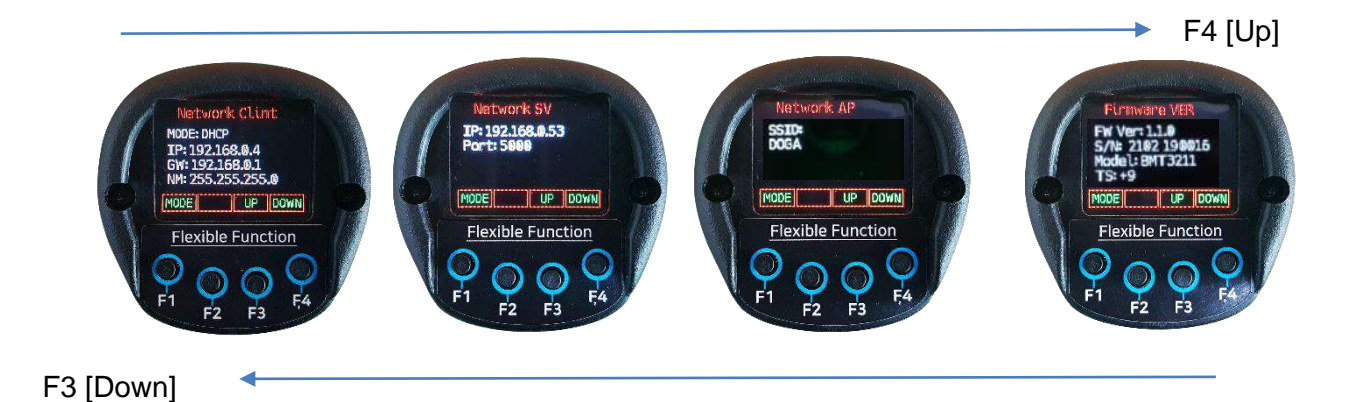

Network Description Client Information about networking of the BMT screwdriver Mode : DHCP (Dynamic Host Configuration Protocol) IP address: 192.168.0.4 Gateway: 192.168.0.1 Net Mask : 255.255.255.0 Information about networking of the PC software, ParaMon... Server IP address: 192.168.0.53 Port : 5000 AP (Access Point) Information about networking of the AP SSID: Doga Firmware ver. Screwdriver firmware version Ver: 0.70.2 S/N: 2102190016 - 21(year)02(Month)19(BMT code)0016(serial) Model : Screwdriver model TS : torque tranducer digital value

All networking setting are available on PC software ParaMon connected by USB port.

## 5. 5. CONNECTIONS OVERVIEW

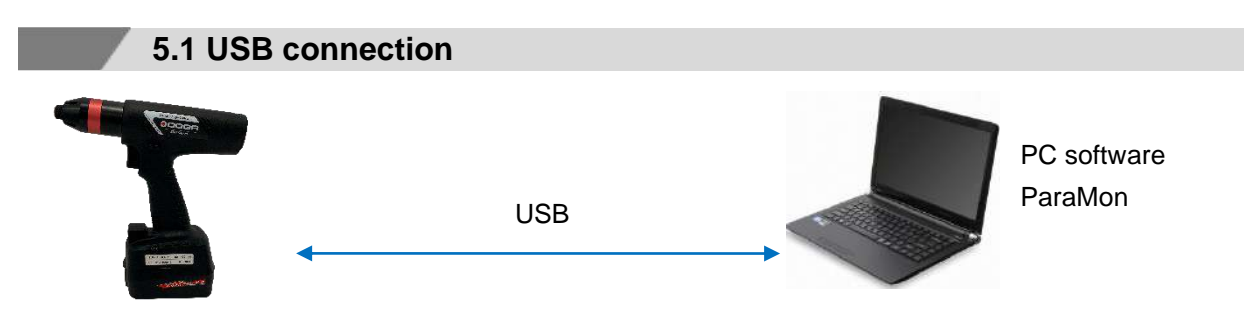

- Initial network configuration and screwdriver settings, real-time monitoring
- Data download from the internal memory (max 65 000)
- Easy screwdriver firmware update

## 5.2 Wi-Fi connection to PC, smartphone or tablet via access point (AP)

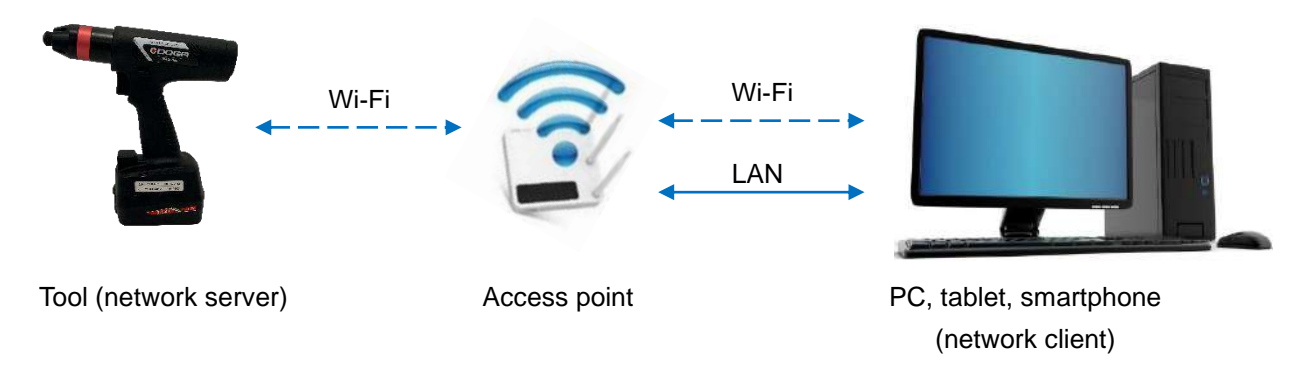

- Screwdriver parameterization, real-time monitoring on PC
- Free communication protocol (Modbus TCP) for client application communication (PLC, PC, ...)
- Profinet, TCP / Ethernet IP protocol...(available as an option)

#### 5.3 Wi-Fi connection to ParaMon-Pro X (option)

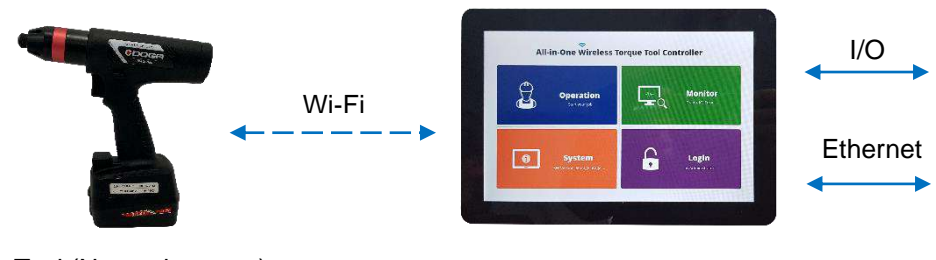

Tool (Network server)

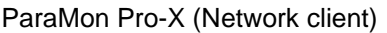

- Simultaneous connection of up to 8 BM tools
- Job Manager: product assembly quality control with screwing strategies, batch counting, assembly visualization, I/O logic management and operator assistance
- Simple, user-friendly programming interface
- 4 USB 2.0 ports 1D and 2D barcode reader (optional) HDMI port for display duplication

## **6. FASTENING PARAMETERS FOR PRESET**

There are 15 presets of program. Each preset contains the following parameters:

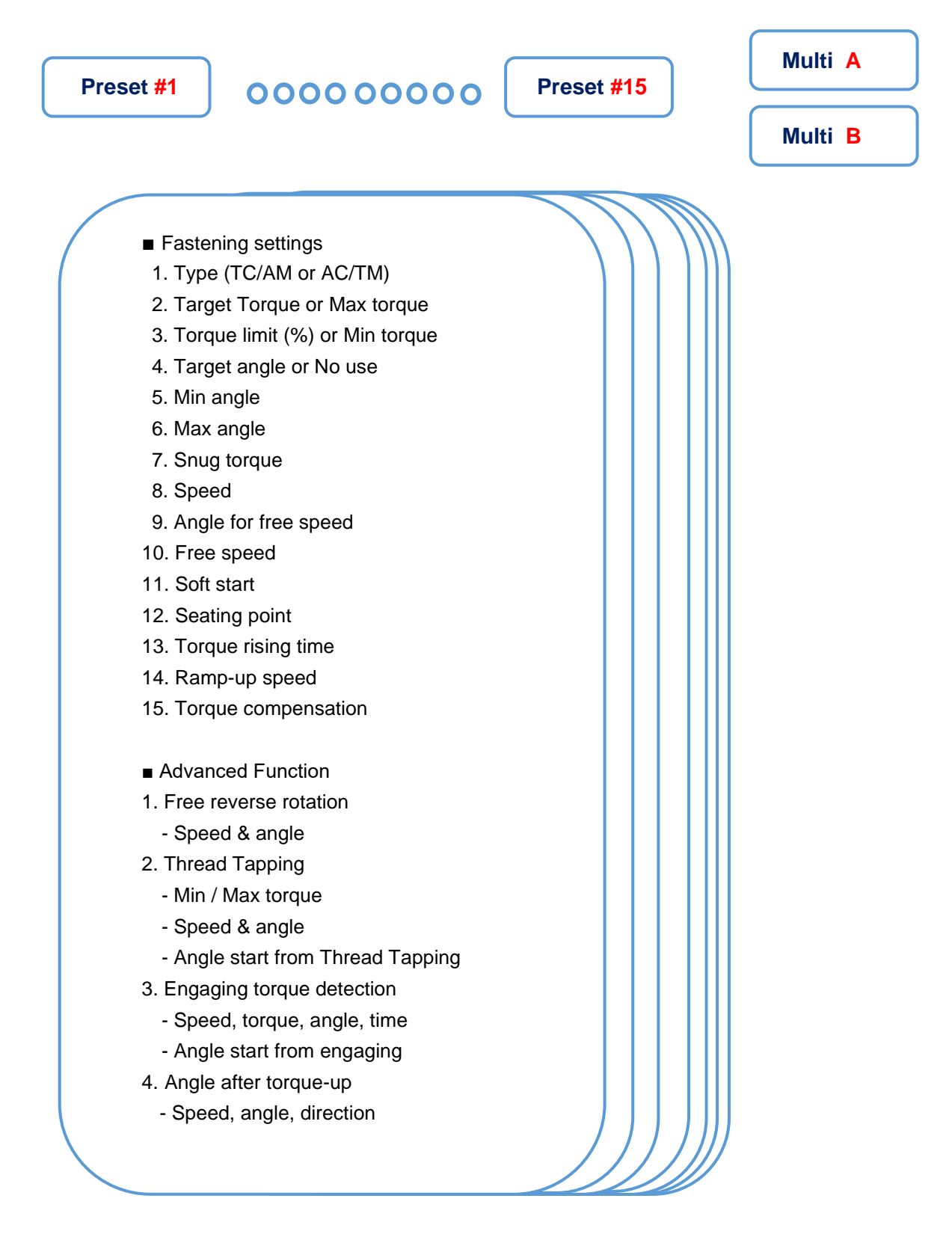

## 7. SCREWDRIVER SETUP with ParaMon & Web server

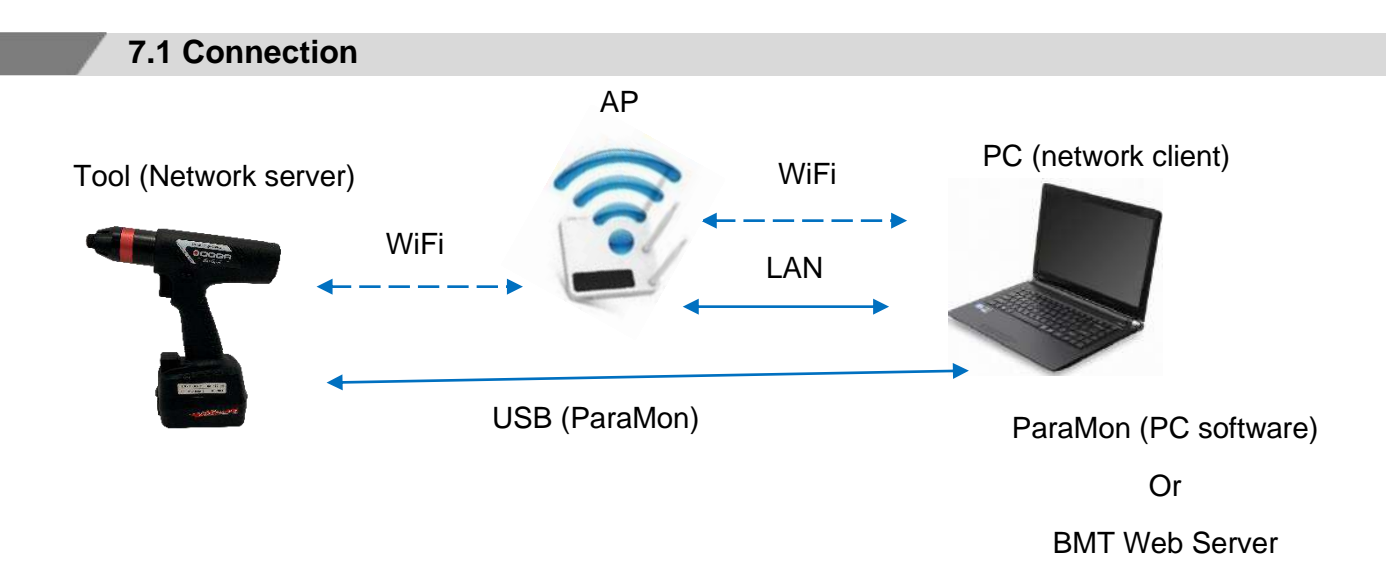

#### **BMT Web Server** ParaMon software **Features** Web browser via Wi-Fi USB or Wi-Fi Initial network settings ✓(USB) √(USB) BM Firmware update ✓ WiFi firmware update Data download from the tool √(USB) ✓ Settings Fastening $\checkmark$ ✓ ✓ Settings Advance functions 1 1 Settings Controller ✓ ✓ Settings Multisequence Settings Network ✓ ✓ ✓ ✓ Monitoring Real-time (data) ✓ Real-time data save (csv file) ~ 1 ✓ Monitoring Graph Graph data save (csv file) ✓ Remote control ✓ ✓ ✓ ✓ Parameter back up Parameter load 1 ✓ ✓ Barcode setup for preset # selection ✓ Torque transducer adjustment

#### 7.2 Features comparaison

#### 7.3 ParaMon

Please download the latest version from our Web site www.doga.fr and refer to dedicated ParaMon instruction manual..

## 8. BMT WEB SERVEUR

## 8.1. Login

Computer should be connected to same LAN (local Area Network) as BMT tool. Web browser program as Chrome or Firefox are more recommended.

Check the IP\* address of the BMT tool and type it in URL bar of web browser on your PC.

| Che Login   | × +                                                                                                    |                                                  |                              |   |       |     |   |
|-------------|----------------------------------------------------------------------------------------------------|--------------------------------------------------|------------------------------|---|-------|-----|---|
| € → ୯ ۵ 🕡   | 192.168.168.2                                                                                                    |                                                  | (                            | 0 | lin ( | 0 0 | Ξ |
|             |                                                                                                    | ΒΜΤ                                              |                              |   |       |     |   |
|             | Parameter                                                                                                    | Advanced lorque Control Technology<br>Monitoring | System                       |   |       |     |   |
|             |                                                                                                    |                                                  |                              |   |       |     |   |
|             |                                                                                                    | Login                                            |                              |   |       |     |   |
| Proceedings | Cum:<br>L1682<br>L1682<br>L16 | E<br>Password<br>Login                           | ID : BMTtool<br>Password : 0 |   |       |     |   |

#### 8.2 Parameter - Fastening setting

| M *** 192.168.16 | 8.2/fastening.html                                                     | BMT                 |                                                                      | ⊌                |
|------------------|------------------------------------------------------------------------|---------------------|----------------------------------------------------------------------|------------------|
|                  | Advanc                                                                 | ed Torque Control   | Technology                                                           |                  |
|                  | Parameter                                                              | Monitoring          | Sy                                                                   | stem             |
|                  | Fastening Setting Parameter                                            | Value               | Select Preset No: 1 )<br>Submit                                      | Preset selection |
|                  | Туре                                                                   | (First select Type) | TC/AM                                                                |                  |
|                  | Target torque (N.m)                                                    | 5                   | 1.96 ~ 15.69                                                         |                  |
|                  | Torque limit (%)                                                       | 0                   | 0 ~ 100.00                                                           |                  |
|                  | Not use                                                                | 0                   | 0 ~ 20000                                                            |                  |
|                  |                                                                        |                     |                                                                      |                  |
|                  | Min angle (degree)                                                     | 0                   | 0 ~ 20000                                                            |                  |
|                  | Min angle (degree)<br>Max angle (degree)                               | 0                   | 0 ~ 20000                                                            |                  |
|                  | Min angle (degree)<br>Max angle (degree)<br>Snug torque                | 0<br>0<br>0         | 0 ~ 20000<br>0 ~ 20000<br>0 ~ 15,69                                  |                  |
|                  | Min angle (degree)<br>Max angle (degree)<br>Snug torque<br>Speed (RPM) | 0<br>0<br>0<br>151  | 0 ~ 20000           0 ~ 20000           0 ~ 15,69           50 ~ 470 |                  |

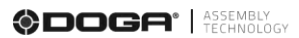

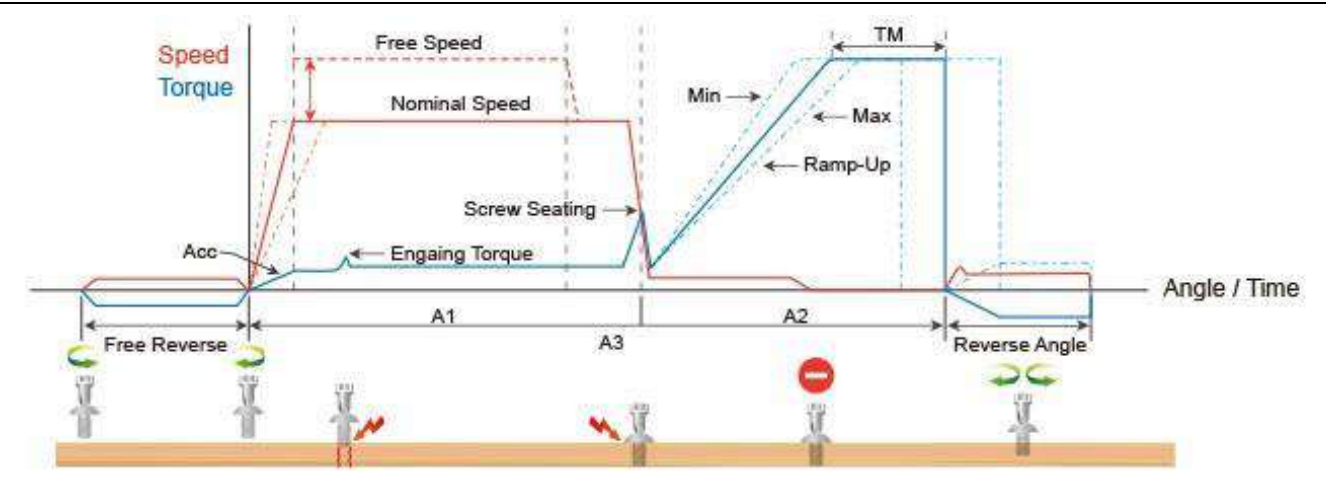

#### Туре

|                                          | Unit                         | Range                                   | Initial |  |  |  |  |
|------------------------------------------|------------------------------|-----------------------------------------|---------|--|--|--|--|
| Description                              | Control type                 | Control type                            |         |  |  |  |  |
| TC/AM : torque control/ angle monitoring |                              |                                         |         |  |  |  |  |
|                                          | AC/TM: angle control/ torque | AC/TM: angle control/ torque monitoring |         |  |  |  |  |

#### Target torque / Max torque

|             | Unit                  | Range      | Initial |
|-------------|-----------------------|------------|---------|
|             | set up in controller  | Tool range |         |
| Description | TC/AM : Target torque |            |         |
|             | AC/TM : Max torque    |            |         |

#### Torque limit / Min torque

|                     | Unit                                                                 | Range      | Initial |  |
|---------------------|----------------------------------------------------------------------|------------|---------|--|
| Torque limit (TC) % | %                                                                    | 0 ~ 100    | 0       |  |
| Min torque (AC)     | Set up in controller                                                 | Tool range |         |  |
| Description         | TC/AM : torque monitoring tolerance +/- % of target for fastening Ok |            |         |  |
| -                   | AC/TM : Min torque                                                   | _          | -       |  |

#### Snug torque

|             | Unit                                       | Range      | Initial |  |  |
|-------------|--------------------------------------------|------------|---------|--|--|
|             | Set up in controller                       | Tool range | 0       |  |  |
| Description | In TC/AM : Point to start angle monitoring |            |         |  |  |
| -           | In AC/TM : Point to control angle          |            |         |  |  |

#### Speed

|             | Unit    |            | Range      |            |             |       | Initial    |          |                |  |
|-------------|---------|------------|------------|------------|-------------|-------|------------|----------|----------------|--|
|             |         | rpm        |            | Tool range |             |       |            | Auto     |                |  |
| Description | Target  | speed :    | Speed      | is         | changed     | by    | torque     | setting  | automatically. |  |
|             | To chan | ge manuall | y, Auto Sj | beed       | must be Dis | abled | in Control | ler menu |                |  |

#### Target angle

|             | Unit                       | Range     | Initial |
|-------------|----------------------------|-----------|---------|
|             | degree                     | 0 ~ 20000 | 0       |
| Description | Target angle in AC/TM mode | •         |         |

#### Min angle

|             | Unit                                           | Range     | Initial |  |
|-------------|------------------------------------------------|-----------|---------|--|
|             | degree                                         | 0 ~ 20000 | 0       |  |
| Description | Minimum angle to be OK in TC/AM and AC/TM mode |           |         |  |

#### Max angle

|             | Unit                                           | Range     | Initial |  |
|-------------|------------------------------------------------|-----------|---------|--|
|             | degree                                         | 0 ~ 20000 | 0       |  |
| Description | Maximum angle to be OK in TC/AM and AC/TM mode |           |         |  |

#### 

| Angle for free speed |                      |           |         |  |  |  |  |  |
|----------------------|----------------------|-----------|---------|--|--|--|--|--|
|                      | Unit                 | Range     | Initial |  |  |  |  |  |
|                      | degree               | 0 ~ 20000 | 0       |  |  |  |  |  |
| Description          | Angle for Free speed |           |         |  |  |  |  |  |

#### Free speed

|             | Unit                                                                            | Range      | Initial |  |
|-------------|---------------------------------------------------------------------------------|------------|---------|--|
|             | rpm                                                                             | Tool range | 0       |  |
| Description | Manual setting speed. Shift back to the auto speed after the free angle running |            |         |  |

# Soft start Unit Range Initial msec 0 ~ 300 0 Description Speed reach to the target in the setting time, Preset complement to acceleration controller parameter O ~ 200

#### Seating point torque (%)

|             | Unit                                                                           | Range   | Initial |  |
|-------------|--------------------------------------------------------------------------------|---------|---------|--|
|             | %                                                                              | 10 ~ 95 | 50      |  |
| Description | In TC/AM : % of Target torque                                                  |         |         |  |
|             | Auto speed slow down to ramp-up speed for torque control                       |         |         |  |
|             | In AC/TM : to be set with same torque value as Snug torque, in % of Max torque |         |         |  |

#### Torque rising time

|             | Unit                                          | Range    | Initial |  |  |
|-------------|-----------------------------------------------|----------|---------|--|--|
|             | msec                                          | 50 ~ 200 | 50      |  |  |
| Description | Time setting from seating point to the target |          |         |  |  |

#### Ramp-up speed

|             | Unit                                         | Range      | Initial |
|-------------|----------------------------------------------|------------|---------|
|             | rpm                                          | Tool range | Auto    |
| Description | Speed after seating to the end of tightening |            |         |

#### Torque compensation

| • • •       | Unit                                                                                    | Range    | Initial |  |  |
|-------------|-----------------------------------------------------------------------------------------|----------|---------|--|--|
|             | %                                                                                       | 80 ~ 120 | 100     |  |  |
| Description | Individual torque tuning on each preset, saved in the controller. The torque output can |          |         |  |  |
|             | be adjusted in the selected preset ONLY, it does not influence other presets.           |          |         |  |  |

#### 8.3 Parameter - Advanced functions

There are 4 Advanced Function settings to customize the screw fastening process.

| Parameter |                                   | Monitoring                  |                       | Supton |
|-----------|-----------------------------------|-----------------------------|-----------------------|--------|
|           | Free <mark>Reverse Rota</mark> ti | on                          |                       | system |
|           |                                   |                             | Select Preset No: 4 1 |        |
|           | Parameter                         | Value                       | Submit                |        |
|           | Speed(RPM)                        | 0                           | 0~470                 |        |
|           | Angle(turn)                       | 0                           | 0 ~ 20.0              |        |
|           | Thread tapping                    |                             |                       |        |
|           | Parameter                         | Value                       | Submit                |        |
|           | Min Torque                        | 0                           | 0 ~ 15.69             |        |
|           | Max Torque                        | 0                           | 0 ~ 15,69             |        |
|           | Speed(RPM)                        | 0                           | 0 ~ 470               |        |
|           | Finished Torque                   | o                           | ( 0 × 15.69 )         |        |
|           | Angle Start From Thread tapping   | OFF                         |                       |        |
|           | Engaging Torque De                | tection<br><sub>Value</sub> | Submit                |        |
|           | Speed(RPM)                        | 0                           | 0 ~ 470               |        |
|           | Torque(%)                         | 0                           | 0~50.0                |        |
|           | Angle Limititum)                  | 0                           | θ ~ 20.0              |        |
|           | Time Limit(sec)                   | 0                           | 0 ~ 10.0              |        |
|           | Angle Start From Engaging         | OFF                         |                       |        |
|           | Angle After Torque U              | Jp                          |                       |        |
|           | Parameter                         | Value                       | Submit                |        |
|           | Speed(RPM)                        | 0                           | 0~470                 |        |
|           | Angle(degree)                     | 0                           | 0 ~ 30000             |        |
|           |                                   | -0.000 M                    | ( Friend III)         |        |

#### 

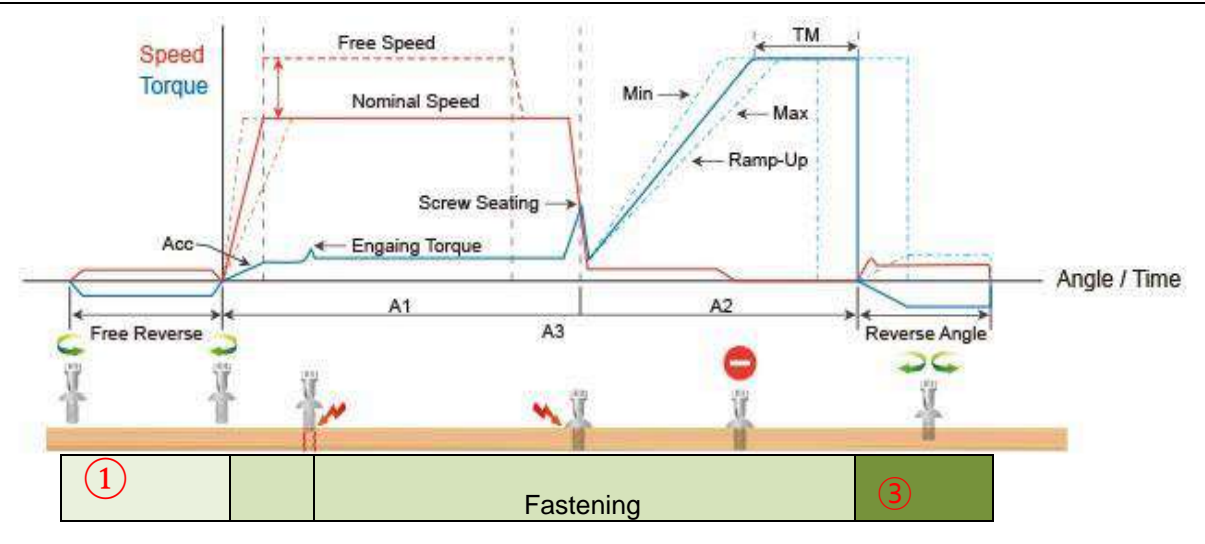

## 8.3.1 Free reverse rotation before fastening (1)

Free Reverse rotation to guide the screw into the screw hole smoothly with low speed

#### Speed

|             | Unit                        | Range      | Initial |
|-------------|-----------------------------|------------|---------|
|             | rpm                         | Tool range | 0       |
| Description | Tool reverse rotation speed |            |         |

#### Angle

|             | Unit                          | Range  | Initial |
|-------------|-------------------------------|--------|---------|
|             | 0.1 turn                      | 0 ~ 20 | 0       |
| Description | Reverse rotation angle in rev |        |         |

## 8.3.2 Angle after torque up 3

It manage extra angle control in both forward or reverse direction after tightening by torque.

#### Speed

|             | Unit                  | Range      | Initial |
|-------------|-----------------------|------------|---------|
|             | rpm                   | Tool range | 0       |
| Description | Driver rotation speed |            |         |

#### Angle

|             | Unit           | Range     | Initial |
|-------------|----------------|-----------|---------|
|             | degree         | 0 ~ 15000 | 0       |
| Description | Rotation angle |           |         |

#### Direction

|             | Unité                    | Range             | Défaut  |
|-------------|--------------------------|-------------------|---------|
|             |                          | Forward - Reverse | Forward |
| Description | Angle rotation direction |                   |         |

#### 

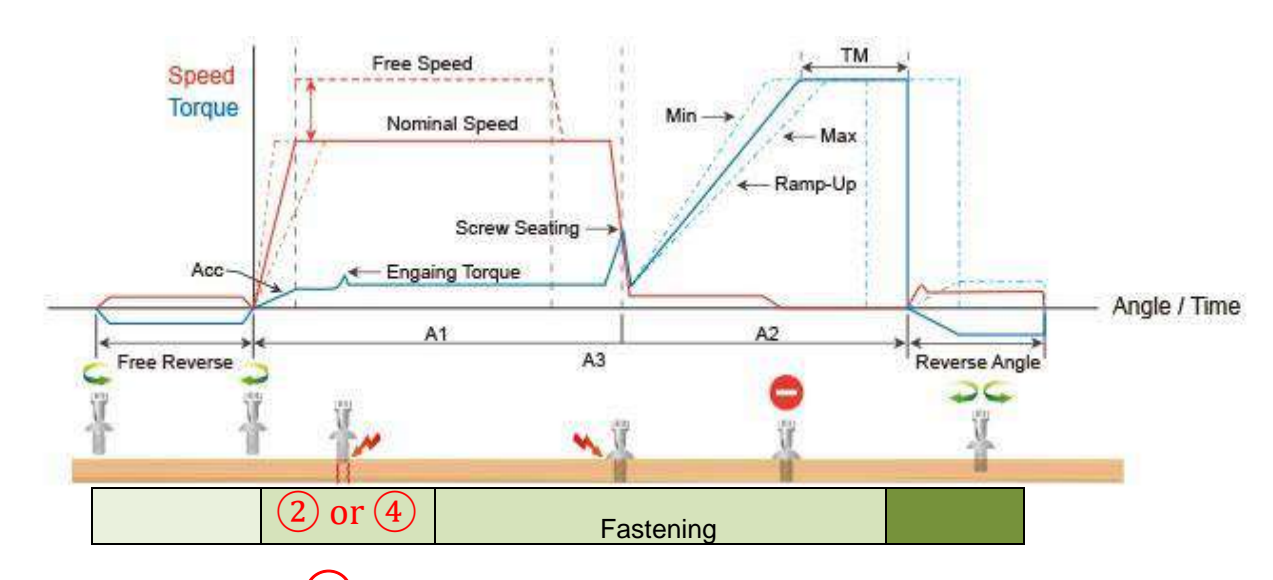

## 8.3.3 Engaging Torque detection (2)

It is possible only when the screw engaging provide significantly higher torque than previous free run.

#### Speed

|             | Unit                | Range      | Initial |
|-------------|---------------------|------------|---------|
|             | rpm                 | Tool range | 0       |
| Description | Tool rotation speed |            |         |

#### Torque (%)

|             | Unit                                     | Range                         | Initial                       |
|-------------|------------------------------------------|-------------------------------|-------------------------------|
|             | %                                        | 0 ~ 50                        | 0                             |
| Description | Engaging torque setting by<br>this value | percentage of target torque - | detection will be active from |

#### Angle limit

|             | Unit                         | Range  | Initial |
|-------------|------------------------------|--------|---------|
|             | 0.1 turn                     | 0 ~ 20 | 0       |
| Description | Max engaging rotation in rev |        |         |

#### **Time limit**

|             | Unit                 | Range  | Initial |
|-------------|----------------------|--------|---------|
|             | sec                  | 0 ~ 10 | 0       |
| Description | Max engaging timelap |        |         |
|             |                      |        |         |

#### Angle start from engaging

|             | Unit                                             | Range                        | Initial                    |  |
|-------------|--------------------------------------------------|------------------------------|----------------------------|--|
|             |                                                  | YES - NO                     | NO                         |  |
| Description | If select, the monitoring an<br>detection.point. | gle count is reset and start | again from engaging torque |  |

## 8.3.4 Thread tapping 4

This function is dedicated to 'trough hole tapping' with a torque pic during thread tapping. Torque pic during tapping can be higher than target torque, within the range of the screwdriver. TC/AM program will start once the tapping is done.

#### Typical thread tapping graph

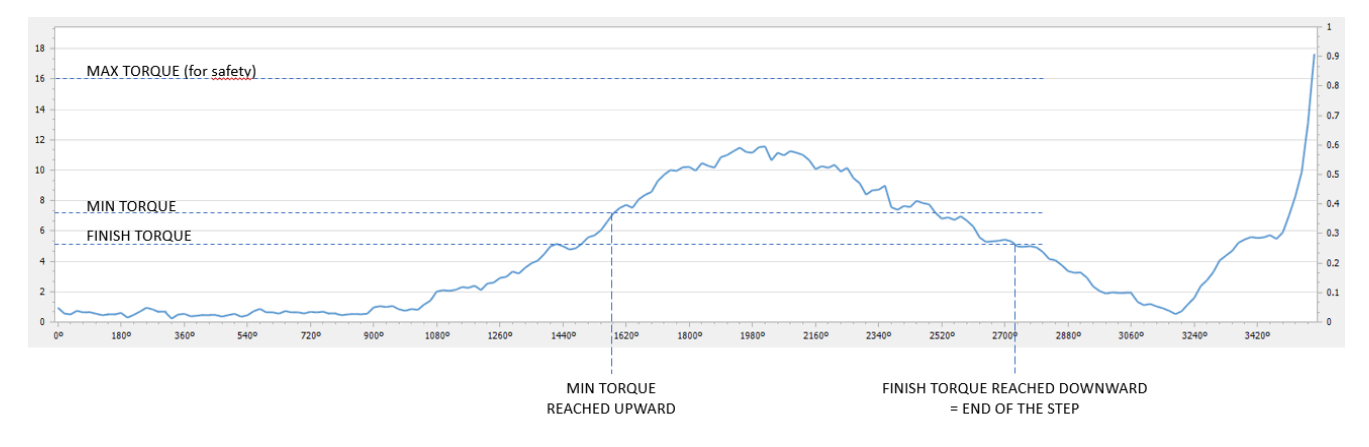

It is not the case in the trace above, but the tapping torque can be higher than target torque (tapping in metal sheets for example)

#### Min thread torque

|             | Unit                                              | Range      | Initial |  |
|-------------|---------------------------------------------------|------------|---------|--|
|             | set up in controller                              | Tool range | 0       |  |
| Description | Torque level to start tapping monitoring          |            |         |  |
|             | Reach upward and higher than end torque parameter |            |         |  |

#### Max thread torque

|             | Unit Range                     |            | Initial |  |
|-------------|--------------------------------|------------|---------|--|
|             | set up in controller           | Tool range | 0       |  |
| Description | Safety torque level - end pres |            |         |  |

#### Speed

|             | Unit                  | Range      | Initial |
|-------------|-----------------------|------------|---------|
|             | rpm                   | Tool range | 0       |
| Description | Driver rotation speed |            |         |

#### Thread tapping end torque

|             | Unit                                                      | Range      | Initial |  |
|-------------|-----------------------------------------------------------|------------|---------|--|
|             | set up in controller                                      | Tool range | 0       |  |
| Description | Torque level to end the thread tapping advance function   |            |         |  |
|             | Reach downward and lower than min thread torque parameter |            |         |  |

#### Angle start from engaging

|             | Unit                                          | Range                        | Initial                    |  |
|-------------|-----------------------------------------------|------------------------------|----------------------------|--|
|             |                                               | YES - NO                     | NO                         |  |
| Description | If select, the monitoring an detection point. | gle count is reset and start | again from engaging torque |  |

## 8.4 Parameter – Multisequence setting

Multi sequence provide a cycle of fastening by a start signal.

Total 10 steps of programing is allowed in MA(Multi A) and MB(Multi B) prese

To program, select the command and required parameter on each step.

To finish the multi sequence programing, last step command should be "END"

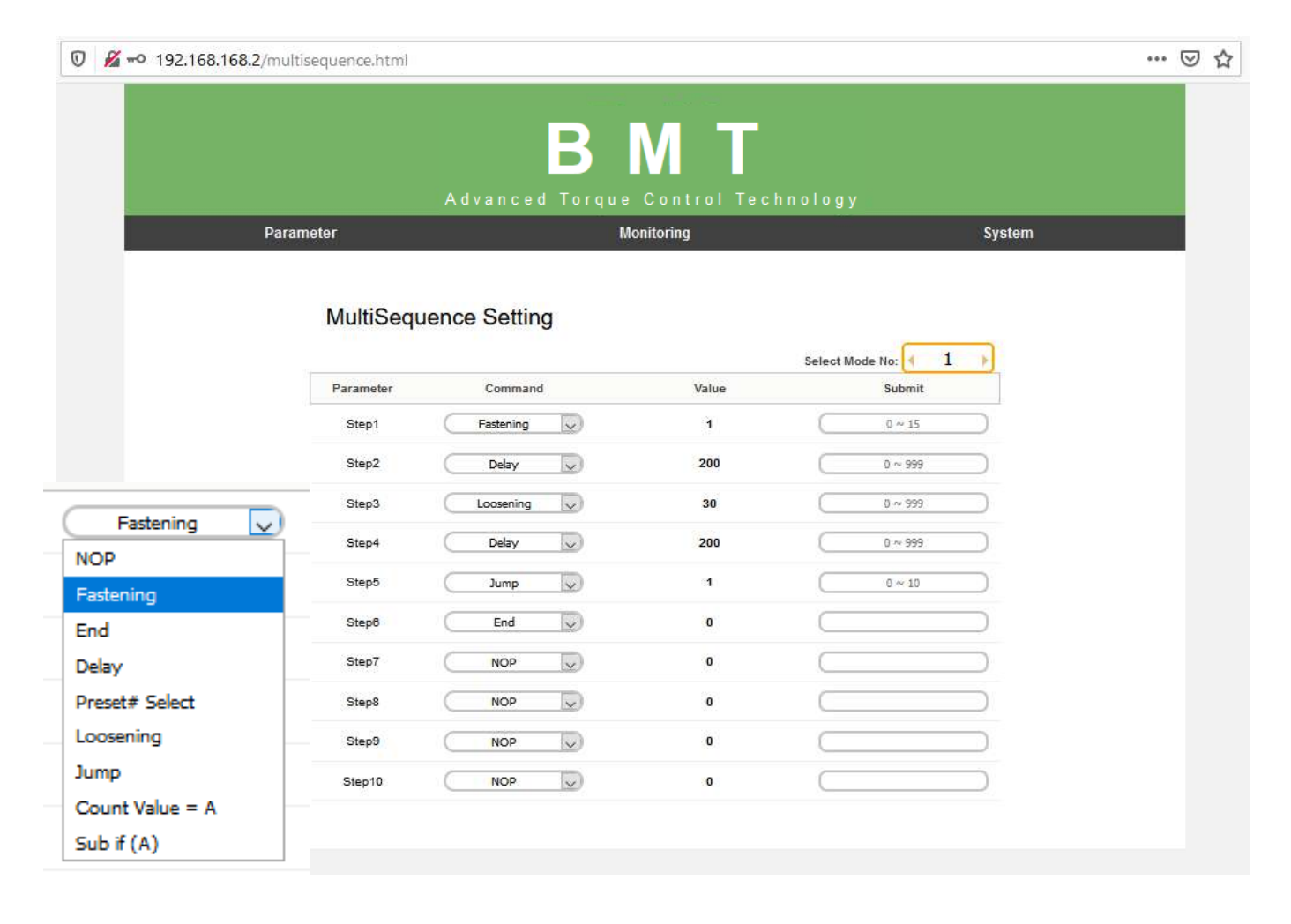

#### 8.4.1 Command details

| Command         | Description                                                                                                    | Data (range)                |
|-----------------|----------------------------------------------------------------------------------------------------|-----------------------------|
| NOP             | No operation                                                                                                    | No use                      |
| Fastening       | Tool start fastening process in forward rotation Selected<br>Preset is fill in Data field                                                                                                    | Preset selection 1 to 15    |
| Loosening       | tool start loosening process in reverse rotation                                                                                                    | Angle in 0.1 turn up to 999 |
| Select preset#  | Select preset # (not mandatory ) Preset can be selected in data of Fastening command.                                                                                                    | Preset selection 1 to 15    |
| Delay           | time delay for setting time                                                                                                    | 1 to 999                    |
| Jump            | Move to the setting step                                                                                                    | 2 to 9                      |
| Count value = A | Total number "A" to count                                                                                                    | 1 to 999                    |
| Sub if (A)      | Subtract 1 from "A" and save the value replacing "A" . If<br>the value " A" is not "0", then move to the next lower step.<br>If the value " A" is "0", then move to 2 <sup>nd</sup> lower step | No use                      |
| End             | Finish multi-sequence process (mandatory)                                                                                                    | No use                      |

#### 8.4.2 Example of Multisequence step program

| Step no | Command         | Parameter     | Description                                                                                                    |
|---------|-----------------|---------------|----------------------------------------------------------------------------------------------------|
| Step 1  | Count Value = A | 10            | Total counting number is 10.                                                                                                    |
| Step 2  | Fastening       | 1 (Preset #1) | Start fastening with Preset #1 and stop by torque or angle setting, and move to the next step                                                                                                 |
| Step 3  | Loosening       | 5             | Loosen 5 turns and move to the next step                                                                                                    |
| Step 4  | Fastening       | 3 (Preset #3) | Start fastening with Preset #3 and stop by torque or angle setting, and move to the next step.                                                                                                |
| Step 5  | Sub if (A)      |               | Subtract 1 from "10" and save "9" by replacing "10".<br>If the value "A" is not "0", then move to the next<br>lower step. If the value "A" is "0", then move to 2 <sup>nd</sup><br>lower step |
| Step 6  | Jump            | 2             | Jump to step no. 2                                                                                                    |
| Step 7  | End             |               | End                                                                                                    |

Step no.2 to Step no. 4 works for a cycle. Total 10 cycles are operated automatically by a start signal.

Any failure or NG on each step, Multi-sequence process stops and provide the alarm signal. Once all steps are finished successfully, there is FASTENING OK signal output. Every successful fastening in steps provide TORQUE UP signals.

## 8.5 Parameter – Controller setting

| Marcon 192.168.168.2/controlle | r.html                                  |                |                                                                                 |                                                                                          | •••    | 8 |
|--------------------------------|-----------------------------------------|----------------|---------------------------------------------------------------------------------|------------------------------------------------------------------------------------------|--------|---|
|                                | <b>B</b><br>Advanced Torq               | N<br>Jue Contr | ol Techno                                                                       | logy                                                                                     |        |   |
| Parameter                      | Ś.                                      | Monitoring     |                                                                                 |                                                                                          | System |   |
|                                | Controller Setting                      |                |                                                                                 |                                                                                          |        |   |
|                                | Parameter                               | Value          |                                                                                 | Submit                                                                                   |        |   |
|                                | Lock after wifi disconnect<br>time(sec) | 0              | $\square$                                                                       | 0~60                                                                                     | D      |   |
|                                | Forward RUN time limit(sec)             | 10             | $\square$                                                                       | 0 ~ 60.0                                                                                 | 0      |   |
|                                | Reverse RUN time limit(sec)             | 10             | $\square$                                                                       | 0 ~ 60.0                                                                                 | C      |   |
|                                | Motor stall time limit/sec              | 0.2            |                                                                                 | 0.1 ~ 0.5                                                                                | D      |   |
|                                | Loosening speed(RPM)                    | 235            | $\square$                                                                       | 50 ~ 470                                                                                 | 0      |   |
|                                | Acceleration(ms)                        | 200            |                                                                                 | $10 \sim 1000$                                                                           | 0      |   |
|                                | Error display reset time(sec)           | 2              |                                                                                 | 0~5.0                                                                                    | )      |   |
|                                | Torque calibration(%)                   | 95             |                                                                                 | 90 ~ 110                                                                                 | )      |   |
|                                | Initial torque preset# when<br>power on | 1              | $\square$                                                                       | $1 \sim 1^7$                                                                             | 0      |   |
|                                | LED / Light on time(sec)                | 10             |                                                                                 | 0~60                                                                                     | D      |   |
|                                | Controller parameter initialize         | 0              |                                                                                 | 0 w 9999                                                                                 | D      |   |
|                                | Torque halding lime(ms)                 | 2              |                                                                                 | 1~20                                                                                     | )      |   |
|                                | Judged fasten minimum turn              | 0              |                                                                                 | 0 ~ 5,0                                                                                  | )      |   |
|                                | Screw count                             | 10             |                                                                                 | 0~99                                                                                     | D      |   |
|                                | Sleep time(min)                         | 0              | $\square$                                                                       | 0 ~ 30                                                                                   | D      |   |
|                                | Trigger start delay time(sec)           | 0              |                                                                                 | 0 ~ 10.0                                                                                 | 0      |   |
|                                | Parameter                               |                | Val                                                                             | ue                                                                                       |        |   |
|                                | L/F Switch reverse                      | (              | OFF                                                                             |                                                                                          |        |   |
|                                | Driver model                            | (              | BM32                                                                            | 16 🗸                                                                                     |        |   |
|                                | Auto speed                              | (              | Yes                                                                             | ~                                                                                        |        |   |
|                                | Fastening stop error                    | (              | NO                                                                              | ~                                                                                        |        |   |
|                                | Reverse lock                            | (              | NO                                                                              | ~                                                                                        |        |   |
|                                | LCD button lock                         | (              | NO                                                                              | ~                                                                                        |        |   |
|                                | Auto data output                        | (              | NO                                                                              | ~                                                                                        |        |   |
|                                | Torque unit                             | (              | N.m                                                                             | ~                                                                                        |        |   |
|                                | Display enable preset num               |                | P1 P2     P6 P7     P11 P12     P11 P12     P11 P12     P15                     | All<br>P3 P4 P5<br>P8 P9 P10<br>P13 P14<br>MA                                            |        |   |
|                                | Sorew type (Unchecked: CW, Checked: CC  | cw)            | □ P1 □ P2 □<br>□ P6 □ P7 □<br>□ P11 □ P12<br>□ □ 11 □ P12                       | None<br>P3 P4 P5<br>P8 P9 P10<br>P13 P14<br>P15                                          |        |   |
|                                | Auto look                               | (              | No                                                                              | ~                                                                                        |        |   |
|                                | Select backup data type                 |                | □ NO<br>□ ETC □ I<br>□ Fastenin<br>□ Preset Chang<br>□ System Err<br>□ Screw co | SELECT<br>Fastening OK<br>g NG ☐ F/L<br>e ☐ Alarm Reset<br>or ☑ Barcode<br>punt decrease |        |   |
|                                |                                         |                |                                                                                 |                                                                                          |        |   |

| Parameter                               | Description                                                                 |  |  |  |  |  |
|-----------------------------------------|-----------------------------------------------------------------------------|--|--|--|--|--|
| Lock after wifi disconnect<br>time(sec) | If wifi disconnect during setting time. Then Driver lock.                   |  |  |  |  |  |
|                                         |                                                                             |  |  |  |  |  |
| Forward RUN time limit(sec)             | Run limit to forward rotation                                               |  |  |  |  |  |
| Reverse RUN time limit(sec)             | Run limit to reverse rotation                                               |  |  |  |  |  |
| Motor Stall time limit(sec)             | Immediate stop when motor is stalled                                        |  |  |  |  |  |
| Loosening speed(RPM)                    | Loosening speed for all presets in rpm                                      |  |  |  |  |  |
| Acceleration(ms)                        | Slow start of motor to the target speed                                     |  |  |  |  |  |
| Error display reset time(sec)           | Auto error reset time in ms of alarm message on tool display                |  |  |  |  |  |
|                                         | '0' means a manual reset with F4 tool button.                               |  |  |  |  |  |
| Torque calibration(%)                   | It is master calibration of torque.                                         |  |  |  |  |  |
|                                         | Keep "Reverse" of the F/R switch of the screwdriver during calibration.     |  |  |  |  |  |
| Initial torque preset# when<br>power on | Vhen power on, automatically select and display the preset #                |  |  |  |  |  |
| LED light on time(sec)                  | Whenever tool starts, LED light is turn on together for the time            |  |  |  |  |  |
|                                         | Only available for pistol tools                                             |  |  |  |  |  |
|                                         | Key in " 77 " to flash the parameters back to the factory settings          |  |  |  |  |  |
| Controller parameter initialize         | Fastening data initialize in memory                                         |  |  |  |  |  |
|                                         | Screwdriver keep the target torque for the set time.                        |  |  |  |  |  |
| rorque noiding time(ms)                 | The long holding time can make heat issue of the motor.                     |  |  |  |  |  |
| Judged fasten minimum turns             | Turns off the judgement for the turns                                       |  |  |  |  |  |
|                                         | Key in the total number of screw to count down                              |  |  |  |  |  |
| Screw count                             | Used for counting in Job Management<br>by ParaMon-Pro X(option)             |  |  |  |  |  |
| Sleep time(min)                         | Time setting to sleep mode.                                                 |  |  |  |  |  |
|                                         | Any operation will awake the sleep mode. Tool display will be switched off. |  |  |  |  |  |
| Trigger start delay time (sec)          | It is software filter to prevent chattering of the start signal             |  |  |  |  |  |
| L/F Switch reverse (ON/OFF)             | Change L/F switch type : L/F or F/L switch                                  |  |  |  |  |  |
| Deiters er elst                         | Select the right driver model                                               |  |  |  |  |  |
| Driver model                            | Do NOT change as it is a factory setting                                    |  |  |  |  |  |
| Auto speed(Yes/NO)                      | ENABLE provides the safe speed on the torque setting                        |  |  |  |  |  |

| Parameter                     | Description                                                                                                    |  |  |  |  |  |
|-------------------------------|----------------------------------------------------------------------------------------------------|--|--|--|--|--|
| Fastening stop error (Yes/NO) | DISABLE does not create any NG when the tool stops without fully tightening by torque up                                                                                                    |  |  |  |  |  |
| Reverse lock (Yes/NO)         | Driver can be locked in reverse rotation.                                                                                                    |  |  |  |  |  |
| LCD button lock               | the buttons on the tool can be locked.  NO F1 Lock All Lock F1 lock : used to lock tool F1 button will lock access to torque and speed manual setting                                                                                                    |  |  |  |  |  |
| Auto data output (Yes/NO)     | Fastening data output automatically on every event as like run, For/Rev change, torque up, preset change, etc.                                                                                                    |  |  |  |  |  |
| Torque unit                   | Kgf.cm / Kgf.m / cNm / Nm / ozf.in / lbf.in / lbf.ft<br>(Whenever the unit is changed, the tool should be reboot again.)                                                                                                    |  |  |  |  |  |
| Display enable preset num     | Choose the preset which will be selectable by operator on tool display          Image: Choose the preset which will be selectable by operator on tool display         Image: Choose the preset which will be selectable by operator on tool display         Image: Choose the preset which will be selectable by operator on tool display         Image: Choose the preset which will be selectable by operator on tool display         Image: Choose the preset which will be selectable by operator on tool display         Image: Choose the preset which will be selectable by operator on tool display         Image: Choose the preset which will be selectable by operator on tool display         Image: Choose the preset which will be selectable by operator on tool display         Image: Choose the preset which will be selectable by operator on tool display         Image: Choose the preset with the preset with the preset |  |  |  |  |  |
| Screw type                    | None checked : all preset will tighten in CW direction           Image: None unchecked : choose for each preset rotation direction                                                                                                    |  |  |  |  |  |
| Auto lock (Yes/NO)            | Set NO when tool is used stand alone.<br>Yes always lock the tool. the unlock signal can release the lock Use in job management by ParaMon-Pro X                                                                                                    |  |  |  |  |  |
| Select backup data            | Select data to be saved in the internal memory of the tool          NO SELECT         ETC       Fastening OK         Yeastening NG       F/L         Preset Change       Alarm Reset         System Error       Barcode         Yeastening Compared       Screw count decrease                                                                                                    |  |  |  |  |  |

## 8.6 Parameter – Network Setting

| 192.168.168.2/ | /Network.html |                     |                  |           | 2      | 🖂 | 5 |
|----------------|---------------|---------------------|------------------|-----------|--------|---|---|
|                |               |                     | ВМТ              | -         |        |   |   |
|                |               | Advanced            | Torque Control T | echnology |        |   |   |
| *              | Parameter     |                     | Monitoring       |           | System |   |   |
|                | Ne            | Parameter           | Value            | Submit    |        |   |   |
|                |               | Network enable      | Yes              | Yes 💟     |        |   |   |
|                |               | Network Mode        | DHCP             |           |        |   |   |
|                |               | Subnet Mask         | 255 255 255 0    |           |        |   |   |
|                |               | Gateway             | 192.158.10.1     |           |        |   |   |
|                |               | Ethernet Port       | 5000             | 0 ~ 9999  |        |   |   |
|                |               | AP SSID             | DOGA             |           |        |   |   |
|                |               | AP Password         | 12345678         |           |        |   |   |
|                |               | AP Country          | Default          | Default   |        |   |   |
|                |               | Migh Carus Desnuerd | •                | f country |        |   |   |

| Parameter           | Description                                                                                                    |  |  |  |  |  |  |  |
|---------------------|----------------------------------------------------------------------------------------------------|--|--|--|--|--|--|--|
| Network enable      | Yes : activate WiFi                                                                                                    |  |  |  |  |  |  |  |
| Network mode        | DHCP : automatic IP addressing if connected to a DHCP server<br>Static : to enter manually IP settings in fields below |  |  |  |  |  |  |  |
| IP Address          | To be fulfilled if network mode is static                                                                              |  |  |  |  |  |  |  |
| Subnet Mask         | To be fulfilled if network mode is static                                                                              |  |  |  |  |  |  |  |
| Gateway             | To be fulfilled if network mode is static                                                                              |  |  |  |  |  |  |  |
| Ethernet Port       | 5000 default setting for Doga software                                                                                 |  |  |  |  |  |  |  |
| AP SSID             | WiFi Access Point name                                                                                                 |  |  |  |  |  |  |  |
| AP Password         | WiFi Access Point password                                                                                             |  |  |  |  |  |  |  |
| AP Country          | Default V.S<br>Europe<br>Japan                                                                                         |  |  |  |  |  |  |  |
| Web Server Password | Default '0'                                                                                                    |  |  |  |  |  |  |  |

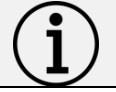

Information Changing Network setting could disconnect screwdriver from WiFi Network

## 8.7 Monitoring - Real Time

| Ū | <b>%</b> | o 192.16 | 58.168 | .2/realtin | ne.html   |        |          |          |            |             |        |         |             |        |           |        |           |                  | •••         | ⊠ ☆     | lii\ | •      | Θ   | Ξ |
|---|----------|----------|--------|------------|-----------|--------|----------|----------|------------|-------------|--------|---------|-------------|--------|-----------|--------|-----------|------------------|-------------|---------|------|--------|-----|---|
|   |          |          |        | Param      | eter      | ,      | Advan    | ced To   | }<br>orque | Monitori    | trol i | Tech    | n o l o g y |        |           |        | System    |                  |             |         |      |        |     |   |
|   | ľ        |          |        | R          | eal Tim   | e      |          |          |            |             |        |         |             |        |           |        |           |                  |             |         |      |        |     |   |
|   |          |          | Numb   | er Time    | Fastening | Preset | T/Torque | C/Torque | Speed      | Angle1      | Angle2 | Angle   | Sung Angle  | Error  | Count     | F/L    | Status    | Barcode          |             |         |      |        |     |   |
|   |          |          | 1      | 19:5:37    | 70        | 1      | 5        | 0        | 235        | 0           | 0      | 0       | 0           | 0      | 10        | 1      | 3         | 0                |             |         |      |        |     |   |
|   |          |          | 2      | 19:5:38    | в О       | 1      | 5        | 0        | 151        | 0           | 0      | 0       | 0           | 0      | 10        | 0      | 3         | 0                |             |         |      |        |     |   |
|   |          |          | 3      | 19:5:40    | 921       | 1      | 5        | 0.21     | 151        | 743         | 0      | 743     | 0           | 0      | 10        | 0      | 0         | 0                |             |         |      |        |     |   |
|   |          |          | 4      | 19:5:41    | 1 923     | 1      | 5        | 0.21     | 151        | 745         | 0      | 745     | 0           | 0      | 10        | 0      | 0         | 0                |             |         |      |        |     |   |
|   |          |          | 5      | 19:5:47    | 7 923     | 2      | 5        | 0.21     | 151        | 745         | 0      | 745     | 0           | 0      | 10        | 0      | 4         | 0                |             |         |      |        |     |   |
|   |          |          | 6      | 19:5:47    | 7 923     | 3      | 5        | 0.21     | 151        | 745         | 0      | 745     | 0           | 0      | 10        | 0      | 4         | 0                |             |         |      |        |     |   |
|   |          |          | 7      | 19:5:51    | 1 972     | 3      | 5        | 0.23     | 151        | 789         | 0      | 789     | 0           | 0      | 10        | 0      | 0         | 0                |             |         |      |        |     |   |
|   |          |          | 8      | 19:5:55    | 5 0       | 3      | 5        | 0        | 235        | 0           | 0      | 0       | 0           | 0      | 10        | 1      | 3         | 0                |             |         |      |        |     |   |
|   |          |          | 9      | 19:5:56    | 5 470     | 3      | 5        | 0.43     | 235        | 0           | 0      | 523     | 0           | 0      | 10        | 1      | 0         | 0                |             |         |      |        |     |   |
|   |          |          | 10     | 19:5:56    | 5 0       | 3      | 5        | 0        | 151        | 0           | 0      | 0       | U           | 0      | 10        | 0      | 3         | U                |             |         |      |        |     |   |
|   |          |          |        |            |           |        |          | Back Pa  | ge         |             |        | Next Pa | ige         |        |           |        |           |                  |             |         |      |        |     |   |
|   |          |          |        |            |           |        |          |          |            |             |        |         | Γ           | Openin | ng realTi | me.c   | sv.       |                  |             |         |      |        | ×   |   |
|   |          |          |        |            |           |        |          |          |            | STOP        |        |         |             | Vou h  | The sho   | con te | open      |                  |             |         |      |        |     |   |
|   |          |          |        |            |           |        |          |          |            |             |        |         |             |        | realTim   | ersu   | open.     |                  |             |         |      |        | - 1 |   |
|   |          |          |        |            |           |        |          |          |            | liston Pa   | okup   |         |             |        | which is  | : Tex  | t Docum   | ent (594 by      | rtes)       |         |      |        | - 1 |   |
|   |          |          |        |            |           |        |          |          | _          | instory bat | okup   |         |             | 1      | from: b   | lob:   |           |                  |             |         |      |        | - 1 |   |
|   |          |          |        |            |           |        |          |          |            | Васки       | р      |         |             | Milant | والمساط   | Circ 6 |           | int, at the film | 2           |         |      |        | - 1 |   |
|   |          |          |        |            |           |        |          |          |            |             |        |         |             | what   | Onen w    | ith    | Notena    | d (default)      | •           |         |      |        |     |   |
|   |          |          |        |            |           |        |          |          |            |             |        |         |             |        | Save Fil  | e      | Hotepa    | a (acradit)      |             |         |      | ~      |     |   |
|   |          |          |        |            |           |        |          |          |            |             |        |         |             |        | Do thic   | auto   | matically | (for files lik   | e this from | now or  |      |        |     |   |
|   |          |          |        |            |           |        |          |          |            |             |        |         |             |        | o uns     | 2010   | matically | Tor fries lik    | ie ans nom  | now on. |      |        |     |   |
|   |          |          |        |            |           |        |          |          |            |             |        |         |             |        |           |        |           |                  |             | OK      |      | Cancel |     |   |
|   |          |          |        |            |           |        |          |          |            |             |        |         |             |        |           |        |           |                  |             | UN      |      | cancer |     |   |

The following data are monitored automatically on every event as like motor run, torque up, Forward / Reverse change, preset # change, etc. The monitoring data can be saved in CSV file.

| Date & time                                                                                         |
|----------------------------------------------------------------------------------------------------|
| Fastening time                                                                                      |
| Preset #                                                                                            |
| Target torque                                                                                       |
| Converted torque                                                                                    |
| Speed                                                                                               |
| Angle 1 (angle from motor start to screw seating point)                                             |
| Angle 2 ( angle from screw seating point to the end )                                               |
| Angle 3 (Angle 1 + Angle 2)                                                                         |
| Snug Angle(degree) : angle from snug torque to the end                                              |
| Error code                                                                                          |
| Screw count no.                                                                                     |
| Forward / Reverse status                                                                            |
| Status (Free run =0, Fastening OK=1, Fastening NG=2, F/R change=3, Preset# change=4, Alarm reset=5, |
| System error = 6, Barcode = 7, Screw -1 = 8)                                                        |
| Barcode data                                                                                        |

## 8.8 Monitoring - Graph

🕖 🔏 192.168.168.2/graph.html

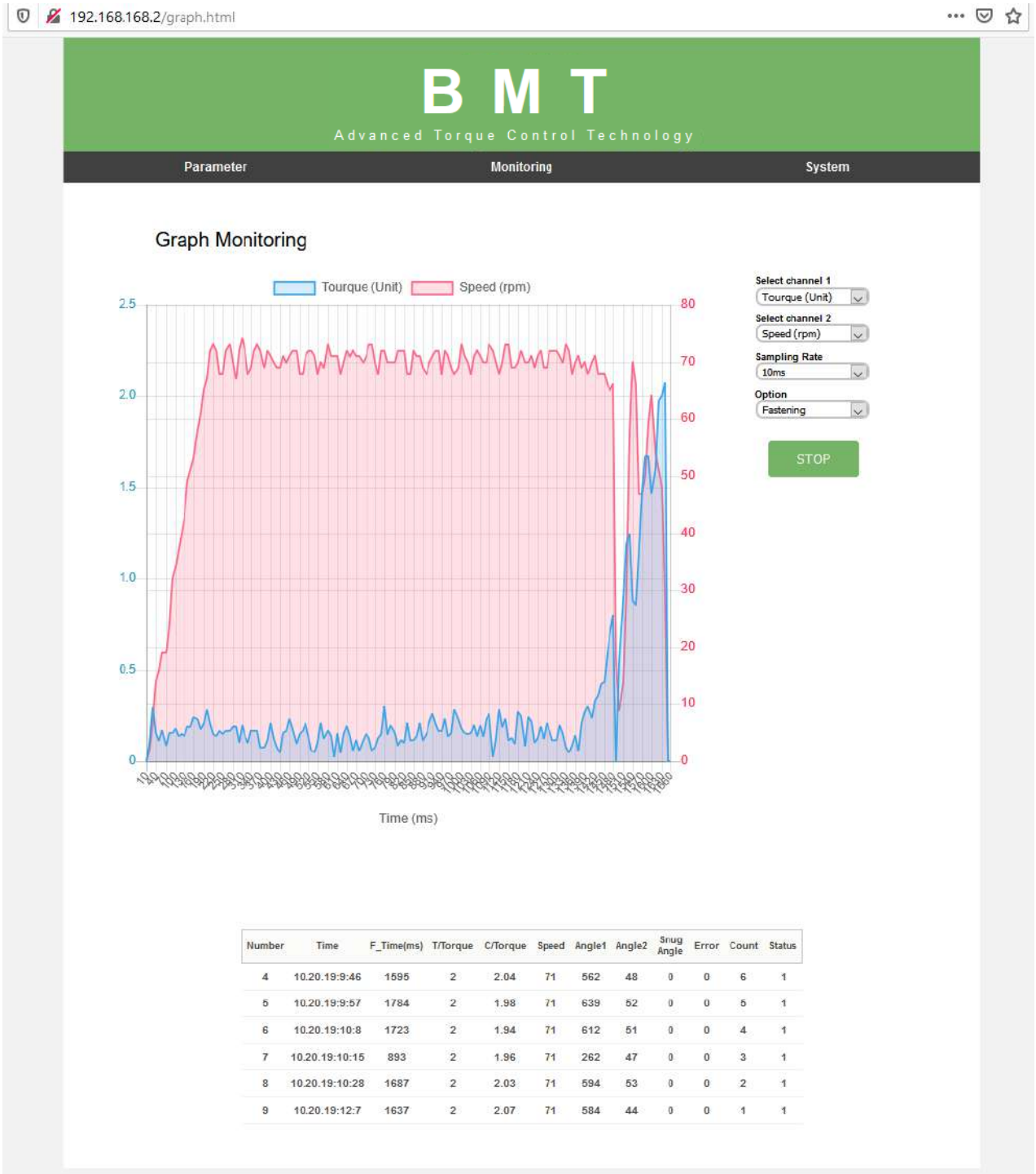

2 curves can be displayed together.

Channel selection vs time :

- Torque, Speed, Angle(degree) and current
- Data sampling rate : 5ms, 10ms, 15ms •
- Data display option : Fastening, Loosening, All •

8 9 Monitoring - Remote control

| 192.168.168. | 2/remote.html         | ВМТ                                          | 🥃                 |
|--------------|-----------------------|----------------------------------------------|-------------------|
|              | Advan<br>Parameter    | uced Torque Control Technology<br>Monitoring | System            |
|              | Remote                |                                              |                   |
|              |                       | Remote Control                               |                   |
|              | Working Stop Torque U | Jp Fasten Ok Alarm Fastening Remain: 10      | Temperature: 24.3 |
|              |                       | Torque: 0 Speed: 0 Current: 0                |                   |
|              | Tool Run              | Loosen Mode Alarm Reset                      | Tool Initialize   |
|              | Lock con              | Itrol: Unlock V Perset no: 1                 |                   |
|              |                       | STOP                                         |                   |
|              |                       |                                              |                   |
|              |                       |                                              |                   |
|              |                       |                                              |                   |
|              |                       |                                              |                   |

The tool is operated remotely for the followings.

- Fastening / loosening rotation,
- Tool Start
- Tool lock & unlock

The following main signal status and I/O are monitored and displayed together with torque, speed and current curves.

• Ready, Tool start/stop, Torque up, Fastening OK, Alarm, F/R, I/O

|           | BMT<br>Advanced Torque Control Technolog | q y .  |
|-----------|------------------------------------------|--------|
| Parameter | Monitoring                               | System |
| Sys       | stem                                     | System |
|           | Parameter Backup                         |        |
|           | File name Back                           | up     |
|           | Parameter Update                         |        |
|           | Browse No file selected. Upda            | ite    |
|           | Wifi module Update (1.7.4)               |        |
|           | Browse No file selected. Upda            | ite    |
|           |                                          |        |
|           |                                          |        |
|           |                                          |        |

#### • Parameter Backup : Back-up file creation

Click on the "Backup" button to create the parameter setting back-up file. The file format is csv.

#### • Parameter Update : Load file

Click on the "Browse" button to select the file to be loaded. Click on the "Update" button to load the backup file into the screwdriver.

#### • WiFi module Firmware update

Click on the "Browse" button to select the Wi-Fi module firmware to be loaded. Click on the "Update" button to load the Wi-Fi module firmware into the screwdriver.

## 9. FIRMWARE UPGRADE

Only with USB cable connection using ParaMon software.

| O Par     | aMonAir               |              |              |               |            |            |     |          | -   •   ×      |
|-----------|-----------------------|--------------|--------------|---------------|------------|------------|-----|----------|----------------|
|           |                       | ipen         | ▼ 1152       | • • 00        |            | <b>≥</b> + |     |          |                |
| ŧ۲.       | Menus                 | Drag a colur | nn header he | re to group l | by that Up | date       |     | 10       | 1              |
| Z         | Tool register         | State        | Serial no    | Model         | IP         | Port       | Мас | No conn. | Version        |
| \$        | Fastening             |              |              |               |            |            |     |          |                |
| *         | Advanced function     |              |              |               |            |            |     |          |                |
|           | Controller            |              |              |               |            |            |     |          |                |
|           | Multi sequence        |              |              |               |            |            |     |          |                |
| $\oslash$ | Network               |              |              |               |            |            |     |          |                |
| ¢         | Driver                |              |              |               |            |            |     |          |                |
|           | Real-Time             |              |              |               |            |            |     |          |                |
| ×         | Graph                 |              |              |               |            |            |     |          |                |
| 24        | Remote                |              |              |               |            |            |     |          |                |
| 😑 Un      | known   -   -   -   - |              |              |               |            |            |     | ParaMo   | nAir   v1.02.3 |

#### 1.Run a "ParaMon" PC program.

#### 2.Click [Update].

| Firmware upda  | ate v0.0.1  |                         |            | —         |          | $\times$ |
|----------------|-------------|-------------------------|------------|-----------|----------|----------|
| ComPort:       | COM13       | ~                       | Baudrate:  | 115200    |          | $\sim$   |
| Update file:   | E:₩work₩Ba  | ttery Too               | ol (BM)₩BN | 4 Firmv   |          |          |
| History        | 0 - 403-051 | <b>F</b> ''- <b>O</b> - |            | 11 4 101  | 015 1.1- |          |
| [2019-10-18    | <u> </u>    | ніе Up                  | en - BM_VI | .11.4_191 | U15, DIN |          |
|                |             |                         |            |           |          |          |
|                |             |                         |            |           |          |          |
|                |             |                         |            |           |          |          |
|                |             |                         |            |           |          |          |
|                |             |                         |            |           |          |          |
|                |             |                         |            |           |          |          |
| Update<br>Mode | Firmw       | /are upd:               | ate        |           | Exit     |          |

3.Set "Com Port",.

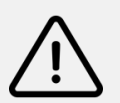

**Caution** If cable disconnect during upgrade: End program, BM battery remove Start firmware upgrade first step. .

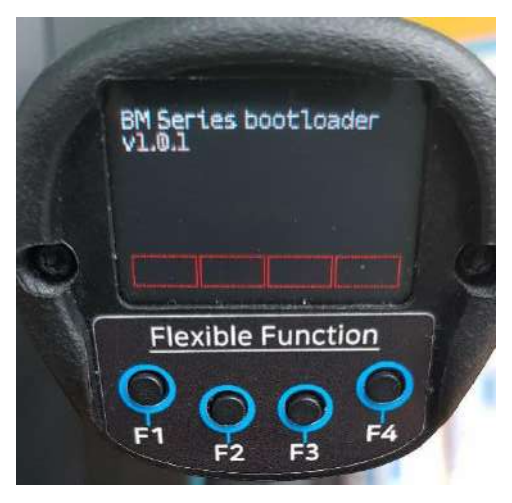

[Mise à jour du mode]

4. Click "Update Mode" ( If already Update mode then don't click "update mode" )

- 5.Check firmware update mode
- 6.Check "Com Port" change.
- 7.Select firmware file.

8. Click "Firmware update".

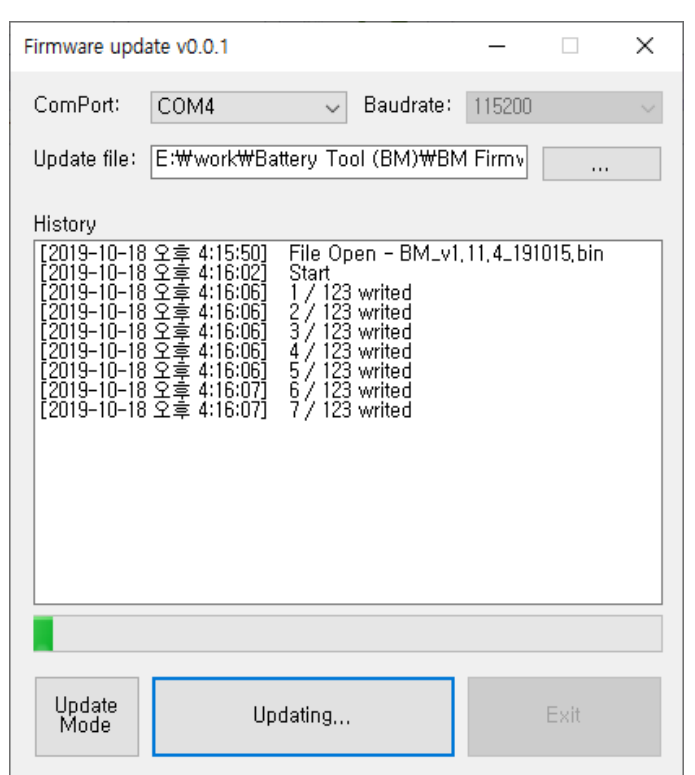

9.End the program after upgrade complete.

# **10. MODBUS COM PROTOCOL**

BM tool is capable of connecting to a host controller (Handy Loader, HMI, PLC, PC, etc.) through WiFi, allowing the user to use such functions as parameter change and data monitoring.

Please refer to dedicated instruction manual BM COM protocol MODBUS TCP.

Please refer to register list in appendice .

## **11. MAINTENANCE**

#### 11.1 Maintenance

Please maintain tools according to Doga preventive maintenance guidelines.

Check for misalignment or binding of moving parts, breakage of parts, and any other condition that may affect the tool operation.

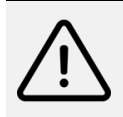

#### Warming

If damaged, have the tool serviced before using. Many accidents are caused by poorly maintained tools.

#### 11.2 Trouble shooting

During manufacturing the proper functioning of the unit is checked multiple times. However, if the unit malfunctions, troubleshoot it using the error list in net chapter.

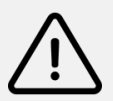

## Warming

All troubleshooting tasks requiring the opening of the box must be performed by DOGA or a company authorised by DOGA..

If you cannot resolve a problem despite reading this manual, please contact the DOGA After-Sales Department.

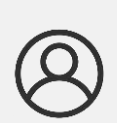

#### My client area on www.doga.fr

Go to your client area on <u>www.doga.fr</u>, click "Your contacts", then select your specific **After-sales contact** depending on the device type.

## 11.3 Error code

When error occur. Tool display error code and blink red LED.

#### 11.3.1 System errors

| Code                  | Nombre | Description                                                  |
|-----------------------|--------|--------------------------------------------------------------|
| UNDER VOLTAGE         | 104    | Low Battery voltage                                          |
| TRANSDUCER_SENSOR_ERR | 105    | Torque sensor offset value error                             |
| BACKUP DATA R/W       | 108    | Back up (Fastening) data read / write Error                  |
| OVER_CURRENT          | 109    | Screwdriver motor over current                               |
| CURRENT OFFSET        | 110    | Current calculation error                                    |
| BAT_UNDER_VOLTAGE     | 111    | Battery error signal                                         |
| OVER SPEED            | 112    | Over Motor max speed                                         |
| DRIVER PARAMETER      | 113    | Can't read driver parameter                                  |
| UNKNOWN DRIVER        | 114    | Controller driver model setting different with driver        |
| NOT RECOGNIZE CTL     | 115    | Program itself can not recognize the controller information. |
| NO SPEED              | 118    | When motor rotation is not monitored                         |
| WIFI COMM FAIL        | 120    | Disconnect with AP                                           |
| USB COMM FAIL         | 122    | USB communication Fail                                       |
| WIFI INIT FAIL        | 123    | Wi-Fi connect fail with AP                                   |
| PARAMETER R/W         | 200    | Parameter read / write Error                                 |
| PARAMETER CHKSUM      | 201    | The read parameter is wrong by the checksum routine          |
| MULTI SEQUEN PGM      | 220    | Multi-sequence program is wrong                              |

## 11.3.2 Fastening errors

| Code                            | Nombre | Description                                                                    |
|---------------------------------|--------|--------------------------------------------------------------------------------|
| FASTENING TIMOUT                | 300    | Over time limit on A242(Forward run time limit)                                |
| LOOSENING TIMOUT                | 301    | Over time limit on A243(Loosen run time limit)                                 |
| OVER TIME LOOSEN                | 304    | Motor stall by loosening failure within time limit on A244                     |
| OVER_TRQ_BEFORE_RAMP_UP         | 305    | Target torque reached before seating point and ramp up.                        |
| MIN ANGLE                       | 330    | Target torque reached before the Min angle                                     |
| TARGET ANGLE SET                | 331    | Target angle setting is out of the range [AC/TM mode]                          |
| MAX ANGLE                       | 332    | Target torque reached over the Max angle                                       |
| FASTENING STOP                  | 333    | Operation stops before complete cycle of torque up by releasing lev er trigger |
| FIND ENGAGING TQ                | 334    | The engaging torque is not detected in time or angle limit                     |
| C_TORQUE LIMIT                  | 335    | Converted torque is out of torque limit (%)                                    |
| FASTEN OVER TQ                  | 336    | Torque reached to the high limit of torque capacity                            |
| TQ_UP DURING F_SPEE             | 337    | Torque up when free speed zone                                                 |
| THREADTAP MAX TORQUE            | 338    | Torque reached when ThreadTap max torque zone                                  |
| THREADTAP MIN MAX<br>RANGE OVER | 339    | Over ThreadTap torque Min, Max range                                           |
| OVER TEMP MOTOR                 | 500    | Motor temperature over 80°C                                                    |
| OVER TEMP BATTEY                | 501    | Battery temperature over 80°C                                                  |

#### 11.4 Spare parts

When repairing a tool, use only original spare parts. Use of unauthorized parts or no respect of maintenance instructions may create a risk of electric shock or injury.

For any spare parts order, contact your DOGA technical sales representative. Indicate the model of your screwdriver and serial number.

#### 11.5 Hotline

#### 11.5.1 For any information regarding the use of the tool

Please contact your Technical Salespeople.

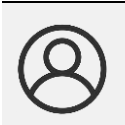

#### My client area on www.doga.fr

Go to your client area on <u>www.doga.fr</u>, click "Your contacts", then select your **Technical Salespeople** depending on the tool type.

#### 11.5.2 For any information regarding troubleshooting

Please contact your After-Sales contact.

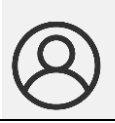

My client area on www.doga.fr

Go to your client area on <u>www.doga.fr</u>, click "Your contacts", then select your **After-sales department contact** depending on the device type.

If our technician can remotely determine the origin of the fault, he will tell you what to do to allow you to repair it by yourself as far as possible.

#### 11.6 After-sales Returns

All material must be returned with a after-sales service Return Form, that you must complete and attach to your package.

The repair, maintenance or adjustment service can only start at the receipt of this form.

## Information Following this procedure allows you to quickly take charge of your request and reduce the troubleshooting costs.

DOGA reserve the right to apply a trade-in discount and to invoice, if applicable, the costs of repairing and packaging.

#### 11.6.1 Download the after-sales return form

You can download the return form by following this link:

http://service.doga.fr/syst/dogatech.nsf/liste/00184

https://www.doga.fr/en/our-services/industrial-maintenance

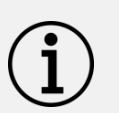

Information

You can use your own after-sales service return form as long as it contains all the information necessary to take care of your equipment.

#### 11.6.2 Send your equipment

The returned package must be postage paid to the following addresses depending your transport mode::

| Postal Packages                | Carrier Packages   |
|--------------------------------|--------------------|
| DOGA - Service SAV             | DOGA - Service SAV |
| 8, avenue Gutenberg - CS 50510 | 11, rue Lavoisier  |
| 78317 Maurepas Cedex           | 78310 MAUREPAS     |
| FRANCE                         | FRANCE             |

#### 11.7 On-site repair

Even though it seems convenient, on-site repair is seldom the best solution for transportable equipment. The conditions in which the technician will work are worst than in our workshops and technician travel expenses are costly.

If you require an on-site intervention, please contact the After-salesdepartment.

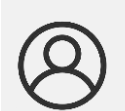

My client area on www.doga.fr Go to your client area on www.doga.fr, click "Your contacts", then select your specific After-sales contact depending on the device type.

Our services will organize the intervention.

#### 11.8 Warranty

DOGA guarantee all his products against any defect in parts or fabrication for a period of **12 months**.

To benefit from the parts and labor warranty, the following conditions must be respected:

- The tool must have been used in a professional use and in accordance with the normal conditions of use described in the instruction manual.
- The tool must not have suffered any damage from storage, maintenance or improper handling.
- The tool must not have been adapted or repaired by unqualified persons.

## **12. SAFETY**

#### 12.1 General dispositions

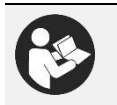

The instruction manual must be carefully stored in a known place and easily accessible to the potential users of the product.

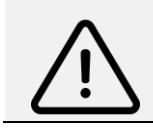

#### Warning

Read this manual and have each operator read it carefully before installing, using or repairing.

Make absolutely sure that the operator has fully understood the rules of use and the meaning of any symbols affixed to the product.

Most accidents can be avoided by following the instruction manual.

These rules have been drafted with reference to the European Directives and their various amendments as well as standard rules product.

In each case, respect and comply the National Safety Standards.

Do not remove or damage the labels and annotations affixed to the product, more particularly those imposed by the law.

#### 12.2 Work area

- Keep your work area clean and well lit. Cluttered benches and dark areas invite accidents.
- Do not operate power tools in explosive atmospheres, such as in the presence of flammable liquids, gases, or dust. Power tools create sparks which may ignite the dust or fumes.
- Keep bystanders, children, and visitors away while operating a power tool. Distractions can cause you to lose control.

#### **12.3 Electrical safety**

- Grounded tools must be plugged into an outlet properly installed and grounded in accordance with all codes and ordinances. Never remove the grounding prong or modify the plug in any way. Do not use any plugs. Check with a qualified electrician if you are in doubt as to whether the outlet is properly grounded. If the tools should electrically malfunction or break down, grounding provides a low resistance path to carry electricity away from the user.
- Avoid body contact with grounded surface ad pipes, radiators, ranges and refrigerators. There is an increased risk of electric shock if your body is grounded.
- **Don't expose power tools to rain or wet conditions inside or outside**. Water entering a power tool will increase the risk of electric shock
- Do not abuse the cord. Never use the cord to carry the tools or pull the plug from an outlet. Keep cord away from heat, oil, sharp edges or moving parts.
- Replace damaged cords immediately. Damaged cords increase the risk of electric shock.

#### 12.4 Personnal safety

- Stay alert, watch what you are doing and use common sense when operating a power tool. Do not use tool while tired or under the influence of drugs, alcohol, or medication. A moment of inflation while operating power tools may result in serious personal injury..
- Dress properly. Do not wear loose clothing or jewelry. Contain long hair. Keep your hair, clothing, and gloves away from moving parts. Loose clothes, jewelry, or long hair can be caught in moving parts.
- Avoid accidental starting. Be sure switch is off before plugging in. Carrying tools with your finger on the switch or plugging in tools may result in personal injury
- **Remove adjusting keys or switches before turning the tool on.** A wrench or a key that is left attached to a rotating part of the tool may result in personal injury.
- **Do not overreach. Keep proper footing and balance at all times.** Proper footing and balance enables better control of the tool in unexpected situations.
- Use safety equipment. Always wear eye protection. Dust mask, non-skid safety shoes, hard hat, protective gloves or hearing protection must be used for appropriate conditions.

#### 12.5 Tool use and care

- Use clamps or other practical way to secure and support the workplace to a stable platform. Holding the work by hand or against your body is unstable and may lead to loss of control.
- **-Do not force tool. Use the correct tool for your application**. The correct tool will do the job better and safer at the rate for which it is designed.
- **Do not use tool if switch does not turn it on or off**. Any tool that cannot be controlled with the switch is dangerous and must be repaired.
- **Disconnect the plug from the power source** before making any adjustments, changing accessories, or storing the tool. Such preventive safety
- Store idle tools out of reach of children and other untrained persons. Tools are dangerous in the hands of untrained users.
- **Maintain tools with care. Keep cutting tools sharp and clean**. Properly maintained tools, with sharp cutting edges are less likely to bind and are easier to control.
- Check for misalignment or binding of moving parts, breakage of parts, and any other condition that may
  affect the tools operation. If damaged, have the tool serviced before using. Many accidents are caused by
  poorly maintained tools.
- Use only accessories that are recommended by the manufacturer for your model. Accessories that may be suitable for one tool, may become hazardous when used on another tool.

#### 12.6 Service

- **Tool service must be performed only by qualified personnel**. Service or maintenance performed by unqualified personnel could result in a risk of injury
- When servicing a tool, use only identical replacement parts. Use of unauthorized parts or may create a risk of electric shock or injury.

## **12.7 Contra-indications**

- Do not cover.
- Do not immerse.
- Do not expose to splashing liquids.
- Do not use near to a heat source.
- Never lubricate aerosol oil on to the electrical part.

## **13. STANDARDS**

#### 13.1 Manufacturer details

Importer : DOGA

Adress : ZA Pariwest

8 avenue Gutenberg CS 50510 78317 MAUREPAS CEDEX - FRANCE

## 13.2 Markings

| BMT / BMTH                                                                  | Designation of equipment                                                                                                    |
|-----------------------------------------------------------------------------|----------------------------------------------------------------------------------------------------|
| Туре                                                                        | Equipment reference                                                                                                    |
| Serial No MM/YYYY<br>XXXX                                                   | Serial number with Month/Year of production                                                                                         |
| COGGEN<br>A rever, a Gatenberg, - 05 400 10<br>78510 Marryas Gales - FURICE | Name of the equipment manufacturer                                                                                                  |
| 25.2V                                                                       | Electric power                                                                                                    |
| CE                                                                          | Equipment designed and manufactured in accordance with the requirements of European Directives 2014/35/UE, 2014/30/UE et 2011/65/UE |

#### 13.3 Transport and storage

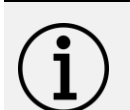

#### Information

Your equipment can be damage if you store it or transport it improperly. Observe the transport and storage information for your equipment.

#### 13.3.1 Transport

Use a suitable container to transport the unit and protect it during shipment. Power off (remove battery) before packing.

#### 13.3.2 Storage

Respect the following guidelines before each storage:

- Turn off BMT tool (remove battery).
- Clean the tool according to the instruction manual (Maintenance Chapter).
- Store it in a suitable container to protect it from dust and direct sunlight.
- Store it in a dry place at an ambient temperature, below 40°C.

#### 13.4 WEEE recycling and end of service life

X

The symbol showing a crossed out trash container, when placed on an electric or electronic device, means that it should not be disposed of with household trash.

Collection solutions are as follows:

#### 13.4.1 Collection and recycling scheme

In compliance with the French Environmental Code covering professional Waste Electric and Electronic Equipment (WEEE) (art.R543-195 et seq.), DOGA is a member of ECOSYSTEM, an eco-organization approved by public authorities under the conditions defined by art R543-197.

You can also benefit from collection and recycling system proposed by ECOSYSTEM for WEEE originating from the professional equipment marketed by DOGA. Further information on <u>www.ecosystem.eco</u>.

#### **13.4.2 Collection points**

Free collection points for used electric or electronic devices are available near your company. Your local authorities can provide their addresses.

## **14. APPENDICES**

## 14.1 EC Declaration of Conformity

| Modèle     | Lien de téléchargement                               | QR code |
|------------|------------------------------------------------------|---------|
| ВМТ / ВМТН | http://service.doga.fr/syst/dogatech.nsf/liste/00266 |         |

## 14.2 Parameter details and factory settings

Refer to data sheet 60452.

https://www.doga.fr/sites/doga/files/uploads/documents/zip-com-modbus-bm-bmt-60427-60451-60452.zip

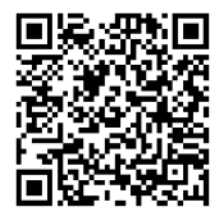

Download the ultimate version of this manual via this link here below or via QR code: https://www.doga.fr/sites/doga/files/uploads/documents/60425.pdf

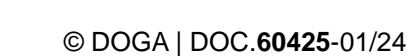

We constantly strive to improve our products. As a result, the dimensions and indications in this document may not always correspond to the latest production. By explicit agreement, our sales are subject to a reservation of title (the provisions of the French 05/12/1980 Act are therefore fully applicable).

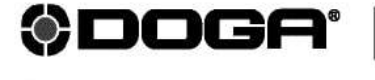

- ASSEMBLY TECHNOLOGY
- international@doga.fr
- (c) +33 1 30 66 41 41
- 8, avenue Gutenberg CS 50510
   78317 Maurepas Cedex FRANCE

www.dogassembly.com